# Guia de Apoio 1.edição, junho 2017

# Preenchimento do Formulário de Execução Física

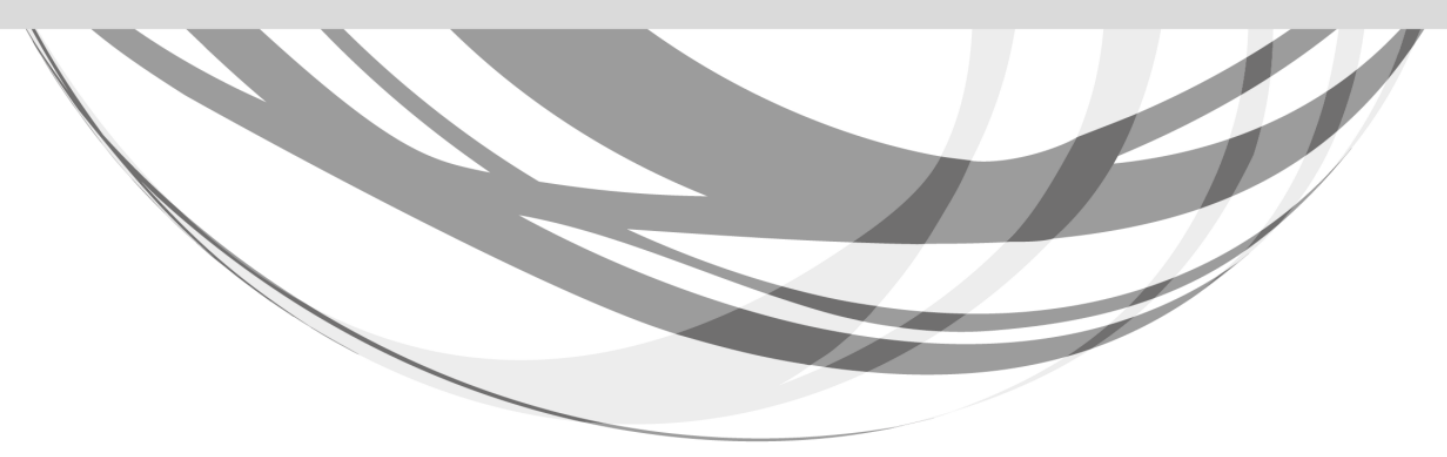

SISTEMA DE INCENTIVOS - PROJETOS CONJUNTOS - FORMAÇÃO AÇÃO QUALIFICAÇÃO DAS PME

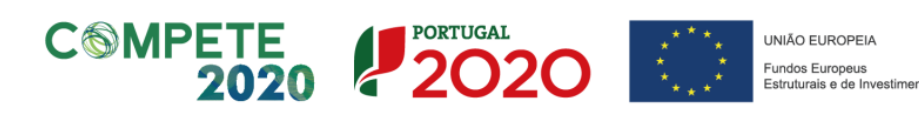

Este guia tem por finalidade prestar apoio às entidades promotoras no preenchimento do formulário de execução física, não dispensando, no entanto, a consulta da regulamentação aplicável, nomeadamente:

- Respetivo Aviso de Abertura de Candidaturas
- <u>Regulamento (UE) n.º 1303/2013,</u>
- <u>Regulamento (UE) n.º 651/2014</u>
- <u>Regulamento Geral dos Fundos Europeus Estruturais e de Investimento</u> (FEEI), aprovado pelo Decreto-Lei n.º 159/2014, de 27 de outubro, alterado pelo <u>Decreto-Lei 215/2015, de 06 de outubro</u>)
- <u>Regulamento Específico do Domínio da Competitividade e</u> <u>Internacionalização</u> alterado pelas <u>Portarias nº 181-B/2015, de 19 de junho</u>, <u>Declaração de retificação nº 30-B/2015, de 26 de junho</u>, <u>Portaria nº 328-</u>

A/2015, de 2 de outubro, Portaria n.º 211-A/2016, de 2 de agosto, e Portaria n.º 142/2017, de 20 de abril

- <u>Orientação Técnica nº11</u> (que substitui e anula a Orientação Técnica nº 2)
- Site Portugal 2020
- Entrada <u>Balcão2020</u>

T.

### Ficha Técnica

| COMPETE 2020 | PROGRAMA OPERACIONAL COMPETITIVIDADE E INTERNACIONALIZAÇÃO       |
|--------------|------------------------------------------------------------------|
| Título       | Guia de Apoio ao Preenchimento do Formulário de Execução Física  |
| Execução     | Eixo III   Ações Coletivas e Formação Ação                       |
| Publicação   | 1.ª edição, junho 2017                                           |
| Versão       | V0.1 - Projetos Conjuntos - Qualificação das PME - Formação-ação |

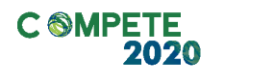

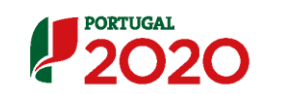

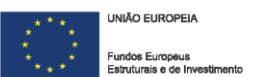

# Índice

| Instr | uções para uma correta utilização do formulário |   |
|-------|-------------------------------------------------|---|
| Α.    | Funcionamento genérico                          | 5 |
| Β.    | Validação e envio dos dados da candidatura      |   |
| Ecrã  | N.º 1 - Operação                                |   |
| Ecrã  | N.º 2 - Empresas Apoiadas                       |   |
| Ecrã  | N.º 3 - Formadores                              |   |
| Ecrã  | N.º 4 - Entidades Formadoras                    |   |
| Ecrã  | N.º 5 - Temáticas                               |   |
| Ecrã  | N.º 6 - Submissão                               |   |

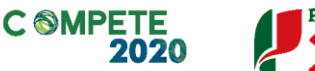

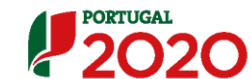

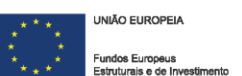

# Instruções para uma correta utilização do formulário

### A. Funcionamento genérico

O formulário está disponível apenas no Balcão 2020.

O registo de execução física, bem como a sua atualização e consulta, apenas pode ser efetuado por um utilizador com perfil de SuperUtilizador e de "técnico interno". No entanto, a submissão deverá sempre ser efetuada pelo SuperUtilizador da entidade promotora.

Ou seja:

- As credenciais de acesso do SuperUtilizador (NIF pessoal) permitem Consultar,
   Registar e Submeter o formulário de execução física;
- As credenciais de acesso de Técnico interno (NIF pessoal) permitem Consultar e Registar o formulário de execução física, mas não permitem submetê-la (para efeito de Pedido de Reembolso Intermédio ou Saldo Final);
- As credenciais de acesso da Entidade Promotora (NIF da Entidade Promotora) não confere nenhum privilégio no âmbito do formulário de execução física, ou seja, não permite nem submeter, nem registar nem consultar dados deste formulário.

Durante o preenchimento, aconselha-se que carregue na funcionalidade **Confirmar** ou **Seguinte** no fim de cada ecrã, de modo a não perder os dados já inseridos.

Todos os campos assinalados com um \* são de preenchimento obrigatório.

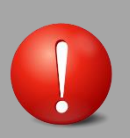

Para aceder ao formulário de Execução Física, deverá:

- 1. Aceder ao Balcão 2020;
- 2. Entrar na conta corrente;
- 3. Escolher a projeto em questão, utilizando, ou não, os critérios de pesquisa definidos;
- 4. Aceder ao projeto através da opção "Acesso";
- 5. Entra no separador "Dados Execução";
- 6. Aceder à execução física, caso já tenha iniciado o preenchimento ou optar pela funcionalidade registar execução física.

| 2020                                                               |                                                                                                    |                              |                                                            | Utilizador: 9999999999[Be | nefictàric 999999999) | Fechar Janela     |
|--------------------------------------------------------------------|----------------------------------------------------------------------------------------------------|------------------------------|------------------------------------------------------------|---------------------------|-----------------------|-------------------|
|                                                                    | 999999999 - Xoooooox xoox xoox                                                                      | 2000002 200002               |                                                            |                           |                       |                   |
| Candidaters                                                        | xxxxxxx - 99 - 9999 - Fundo - 99                                                                    | 9999                         | Titulo de Openção                                          |                           |                       |                   |
| Tipologia de Operad                                                | xxxxxxxxxxxxxxxxxxxxxxxxxxxxxxxxxxxxxx                                                              |                              | Região :                                                   | 999-10000001              |                       |                   |
| Data de Micto                                                      | dd-mm-asaa                                                                                          |                              | Data da Res                                                | dd-mm-asaa                |                       |                   |
| Date de Satesialia                                                 | dd-mm-aaaa                                                                                          |                              | Coecess                                                    | 2000007-99-9999-99        |                       |                   |
| Estato de Openção                                                  | 200000000000000                                                                                     |                              | Organization Inform                                        |                           |                       |                   |
| Dados Candidatura<br>Dados de Execu                                | Cados Execução                                                                                      |                              |                                                            |                           |                       |                   |
| Informação de Inío                                                 | clo/Reinício                                                                                        | lań                          | ormação de Alteração e Submissão                           |                           |                       |                   |
| Eo16<br>Deta de Micto<br>Comentada<br>66-mm-stata 65<br>Reembolsos | 2017<br>Ita da Micho Deta da Micho Deta da<br>Gomenskaŭ Comenskaŭ Apro<br>-mm-sasa do-mm-sasa do-mm | n Mab<br>Nada<br>Mata        | Det a du Allenç i<br>2013<br>ilo Física de-mm-assa de-mm-a |                           |                       |                   |
|                                                                    |                                                                                                    |                              |                                                            | Lista de valores 🗢        | C Inserir Fedi        | do Reembolso      |
| Ideatitação                                                        | Data de Reporte de Despesa                                                                          | Voetada Aproadoes Caedidates | Montania Cachendo Acamelado                                | Mostada Aproado Acamelido | Estato                |                   |
| 899/9999                                                           | dd-mm-aasa                                                                                          | 00000000.00                  | 0000000.00                                                 | 0000000.00                | Χοσσοσσοσα            |                   |
| 199/9999                                                           | dd-mm-aaaa                                                                                          | 00000000.00                  | 00000000.00                                                | 999999999 99              | X00000000X            |                   |
| 500/0000                                                           | dd-mm-aasa                                                                                          | 0000000.00                   | 0000000.00                                                 | 00000000.00               | Xxxxxxxxxxx           |                   |
|                                                                    | Registo 10 - 20 de um total de 99                                                                   |                              |                                                            | inicio < 1 2 8 > Fim      | )                     |                   |
|                                                                    |                                                                                                    |                              |                                                            |                           | Comunica              | r Início/Reinício |

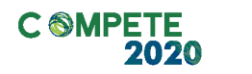

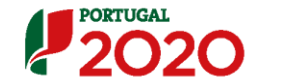

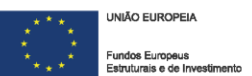

Em todos os ecrãs do formulário é apresentado um cabeçalho que apresenta sempre a mesma informação, previamente preenchida:

- NIF e Nome da Entidade
- N° Candidatura
- Tipologia
- Data de início
- Data de submissão
- Estado da Operação
- Título da Operação
- Região
- Data de fim
- Concurso
- Organismo Intermédio

### NOTAS:

- a) O registo da execução física apenas é possível se o projeto estiver no estado "Em execução...";
- b) Não é possível submeter o módulo de execução física se existir um pedido de alteração do projeto em curso.

### B. Validação e envio dos dados da candidatura

O sistema irá validar os dados inseridos, gerando mensagens de erro ao longo dos ecrãs, não permitindo a continuidade do preenchimento enquanto esses erros não forem retificados.

Serão também gerados alertas que, apesar de não impedirem a continuidade do preenchimento, deverão ser respeitados, no de sentido garantir o correto preenchimento do formulário.

O formulário obedece a um preenchimento passo-a-passo em que o botão "seguinte" ou "confirmar" grava o passo que acabou de efetuar, desde que a informação se encontre corretamente preenchida. Se optar por prosseguir para outro ecrã, sem corrigir os erros detetados no ecrã em que se encontra, o sistema não gravará os dados entretanto inseridos.

Após a validação final da informação, para submeter a execução física deverá utilizar a funcionalidade "confirmar". O processo só ficará concluído depois de resolvidos os erros ou alertas detetados, decorrentes da validação do formulário, que surgirão no final no ecrã "Submissão".

Nota: A submissão só é necessária caso pretenda encerrar o ano (PRI) ou encerrar a operação (Saldo Final). No caso da execução física reportar apenas a um pedido de reembolso não deverá confirmar este ecrã. Os dados inseridos na execução física, relativos ao período a que reporta o mesmo, têm que estar completos e serem relativos apenas ao ano da IAE dado que, após a submissão do mesmo, estes serão considerados os dados anuais da operação, sem possibilidade de serem alterados posteriormente.

Inserção de dados: sempre que a entidade promotora pretender inserir empresas, ações, formandos, formadores deverá alterar a numeração que consta no campo a

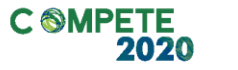

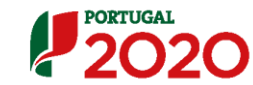

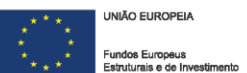

inserir respetivo, para que este seja superior ao número registado no campo dos registos já inseridos.

Ao contrário dos outros formulários, o reporte da informação relativa aos dados físicos deverá ser contínua e alimentada, sempre que a execução financeira for reportada. O que se pretende é que exista uma relação direta entre os dados físicos submetidos e os reembolsos reportados. O formulário de execução física é único ao longo do projeto. Sugerimos a sua contínua atualização!

# Ecrã N.º 1 - Operação

Este é um ecrã de consulta, em que os dados surgem automaticamente preenchidos com informação aprovada em sede da análise técnica.

| PORTUGAL                                                                       |                                                 |                       | Utilizador: 999999999 [Beneficiário 99999999] | Facher Janela |  |  |  |
|--------------------------------------------------------------------------------|-------------------------------------------------|-----------------------|-----------------------------------------------|---------------|--|--|--|
|                                                                                |                                                 |                       |                                               | rechar janeta |  |  |  |
| 2020                                                                           |                                                 |                       |                                               |               |  |  |  |
| Execução Física > Dados Execu                                                  | ção                                             |                       |                                               |               |  |  |  |
| Entiklade:                                                                     | 292929292 - XXXXXXXXXXXXXXXXXXXXXXXXXXXX        |                       |                                               |               |  |  |  |
| Candidatura:                                                                   | xixxixxx - 99 - 9999 - Fundo - 999999           | Titulo da Operação:   | 10100101X 11000300030001X                     |               |  |  |  |
| Tipología de Operação:                                                         | X0000000000                                     | Região :              | 999-xxxxxxx                                   |               |  |  |  |
| Data de Iníciox                                                                | dd-mm-asas                                      | Data de Fim           | dd-mm-assa                                    |               |  |  |  |
| Data de Submission                                                             | dd-mm-aaaa                                      | Concurso:             |                                               |               |  |  |  |
| Estado da Operação:                                                            | X00000000000X                                   | Organismo Intermédio: | KERTREMOTING                                  |               |  |  |  |
| Operação - Empresas                                                            | Apoiadas Entidades Formadoras Temática Submeter |                       |                                               |               |  |  |  |
| Data de Iniciox do-m<br>Resume<br>Texto (max. 450)<br>Objetivos e Resultados a | M*-8888 Data de Fim dd-mm-assa                  |                       |                                               |               |  |  |  |
| Texto (max. 1000)                                                              |                                                 |                       |                                               |               |  |  |  |
|                                                                                |                                                 |                       |                                               |               |  |  |  |
|                                                                                |                                                 |                       |                                               |               |  |  |  |
|                                                                                |                                                 |                       |                                               |               |  |  |  |
|                                                                                |                                                 |                       |                                               |               |  |  |  |
|                                                                                |                                                 |                       |                                               |               |  |  |  |
|                                                                                |                                                 |                       |                                               |               |  |  |  |
|                                                                                |                                                 |                       |                                               |               |  |  |  |
|                                                                                |                                                 |                       |                                               |               |  |  |  |
|                                                                                | (Continua)                                      |                       |                                               |               |  |  |  |

- Informação da Operação:
  - Data de início e data de fim
  - Resumo do projeto
  - ° Objetivos e resultados a alcançar

Informação importada da Análise Técnica: ecrã <mark>Caracterização</mark>

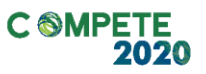

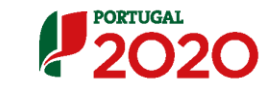

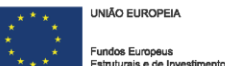

# 2020

or: 999999999 [Seneficiario 999999999] Fechar Ja

| (Con | thuação)                               |                        |                    |                 |          |                  |               |                |              |              |                 |  |
|------|----------------------------------------|------------------------|--------------------|-----------------|----------|------------------|---------------|----------------|--------------|--------------|-----------------|--|
| Resi | ultados Contr                          | atualizados:           |                    |                 |          |                  |               |                |              |              |                 |  |
| Indi | cador de Realb                         | ação                   |                    |                 |          |                  |               |                |              |              |                 |  |
|      | X                                      | uru, solicitados em    | candidatura        |                 |          |                  |               |                | 00000        |              |                 |  |
|      | X0000000000000000000000000000000000000 | www.propositios.para   | a aprovação        |                 |          |                  |               |                | 00000        |              |                 |  |
| Indi | icarior de Resul                       | tario.                 |                    |                 |          |                  |               |                |              | ( Q          | uando aplicável |  |
|      | ******                                 | uru, solicitados em    | candidatura        |                 |          |                  |               |                | 99,99 N      |              |                 |  |
|      | X                                      | www.propertor.para     | a aprovação        |                 |          |                  |               |                | 99,99 N      |              |                 |  |
| Tem  | áticas Aprov                           | atas                   |                    |                 |          |                  |               |                |              | •            |                 |  |
|      |                                        |                        |                    | N° Tobi de Hore |          | Yolamada N       |               | Nº Total Pag   | N" Total     | lavad and:   |                 |  |
|      | Tematicas                              | Data Mcb               | Data Res           | (F + C)         | R* Apper | Formação (F+Q Is | Jan Villandes | por identifica | Formeda      | Total        | Decisio         |  |
|      | 200002                                 | 00-mm-4444             | 00-mm-4444         | 99              | 99       |                  | 999           |                | 0000         | 0 000 000 00 | Aprovada        |  |
|      |                                        |                        |                    |                 |          |                  |               |                |              |              |                 |  |
|      |                                        | Registos 10 - 20 d     | ie um total de 99. |                 |          |                  |               | Ŀ              | allo < 1 2 3 | _ > fin      |                 |  |
|      | NémerodeTe                             | <b>áitas Ropatas</b> p | an Apoque 100      |                 |          |                  |               |                |              |              |                 |  |

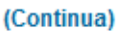

- Resultados Contratualizados
  - Indicadores de Realização
  - ° Indicadores de Resultados
- Temáticas Aprovadas
  - Nome da Temática
  - Data de início
  - Data de Fim
  - N° Total de Horas (F+ C)
  - Número de Ações
  - Volume de Formação (F+C)
  - ° N° Total de PME Identificadas
  - ° N° Total de PME por identificar
  - ° Número Total de Formandos
  - ° Investimento Total
  - Decisão

Informação importada da Análise Técnica: ecrã Resultados a contratualizar

> Informação importada da Análise Técnica: ecrã Componente Física

# 2020

Utilisidon 000000000 [Seneficiario 000000000] Fechar Janela

| (Conthuação | •                |          |               |            |
|-------------|------------------|----------|---------------|------------|
| Informaçã   | o de Contactos   |          |               |            |
| Emportâni   | Restalio         |          |               |            |
| Nome        | Texts (max. 60)  | Teletze: | Num. (max. 9) |            |
| Const:      | Taxto (max. 100) | Fax:     | Num. (max. 9) |            |
| Esperand    | anayan           |          |               |            |
| Nome        | Texto (max. 60)  | Teletze: | Num. (max. 9) |            |
| Const:      | Texto (max. 100) | Fax:     | Num. (max. 9) |            |
|             |                  |          |               |            |
|             |                  |          |               |            |
|             |                  |          |               |            |
|             |                  |          |               |            |
|             |                  |          |               |            |
|             |                  |          |               |            |
|             |                  |          |               |            |
|             |                  |          |               |            |
|             |                  |          |               | 2 Seculate |

- Informação de Contacto
  - ° Responsável Financeiro
  - ° Responsável da Operação

Informação importada da Análise Técnica: ecrã Caracterização

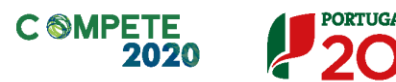

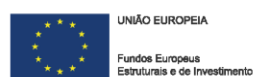

## Ecrã N.º 2 - Empresas Apoiadas

As empresas identificadas em candidatura e aprovadas em sede de análise técnica transitam automaticamente para este ecrã.

As empresas não identificadas em candidatura deverão ser agora identificadas e inseridas neste ecrã. Ao contrário do formulário de candidatura, as PME não serão inseridas por temática. Serão associadas posteriormente ao formando, à ação e à temática, no ecrã relativo às temáticas.

Sendo condição de admissibilidade que o projeto de formação-ação assegure a intervenção de um mínimo de 10 ou 12PME participantes por temática (consoantes os avisos), a entidade promotora terá aqui que inserir a totalidade das PME por identificar. O CAE do estabelecimento a intervencionar tem que ser obrigatoriamente um dos CAE que a PME tem registado no balcão. Atenção aos CAE elegíveis em cada um dos avisos de abertura!

É também neste ecrã que a entidade promotora poderá alterar os dados previamente registados das empresas aprovadas.

Não é possível eliminar empresas que tenham sido registadas em sede de candidatura, já que o sistema não permite esta funcionalidade. É possível, no entanto, eliminar PME registadas em fase de execução desde que não tenham formandos associados. Se houver PME desistentes, antes mesmo do projeto se iniciar, estas ficarão sempre registadas neste ecrã, apesar de não terem quaisquer dados físicos a elas associados.

| PORTUGAL                     |                                       |                                   |                              |                   | Utilizador: 99990                       | 99999 (Geneficiário 99999999) | Fechar Janela |
|------------------------------|---------------------------------------|-----------------------------------|------------------------------|-------------------|-----------------------------------------|-------------------------------|---------------|
| 2020                         |                                       |                                   |                              |                   |                                         |                               |               |
| Executio Falo                |                                       |                                   |                              |                   |                                         |                               |               |
| Extidute:                    | 9999999999 - Xaaaaaa xaax xaa         | 2000000 2000000                   |                              |                   |                                         |                               |               |
| Candidatara:                 | 2000002 - 99 - 9999 - Fundo - 90      | 0000                              | Tite                         | ilo de Openção:   | 20000000 200000000000000000000000000000 | o:                            |               |
| Tipologia de Operação:       | x000000000000x                        |                                   | E.                           | allo :            | 999-x000000x                            |                               |               |
| Data de bíck:                | dd-mm-aaaa                            |                                   | De                           | ta de Rec         | dd-mm-aaaa                              |                               |               |
| Data de Sabalialo:           | dd-mm-aaaa                            |                                   | Co                           |                   |                                         |                               |               |
| Estato de Openção:           | x00000000000x                         |                                   | Or                           | ga dan daharak ke | 100000000000000000000000000000000000000 |                               |               |
| Oporação - Empres            | as Apoiada - Pormadores               | Entidados Formados                | E Tomáticas Sul              | decimó            |                                         |                               |               |
| Lista de Empresas            | Apoiadas                              |                                   |                              |                   |                                         |                               |               |
| NIF de Mil:                  | Num. (Mix. 9)                         |                                   |                              |                   |                                         |                               |               |
| Descelaração de MAS:         | Texto (Max. 160)                      |                                   |                              |                   |                                         |                               |               |
| CAE a Marvacicaar            | Lista de valores 🗸 🗸                  |                                   |                              |                   |                                         |                               |               |
| Dimenik dempres              | Lista de valores 🗢                    |                                   |                              |                   |                                         |                               |               |
| Note:Só pode inserir Entidad | les enquanto o total de Entidades ins | terido(a) for menor que o número  | total de Entidades Indicado. |                   |                                         |                               |               |
| Nêmero de expressa las       | elin: Num (Máx. 4) Niñes              | es total de expressi acertáns; ?? | 10                           |                   |                                         |                               |               |
|                              |                                       |                                   |                              |                   | haarir                                  | Peoplear                      | Cancelar      |
| NIF                          | Designedio                            | Dimensio de Represe               | CAE a Mavadoar               | Localação         | dampres I                               | N° de tabellectores           |               |
| 000 000 000                  | 200002                                | 200002                            | 200002                       | 200000000         | 000000                                  | 00000                         | 0 8           |
| 999 999 999                  | 200000                                | 200000                            | 200002                       | 200000000         | 2000000                                 | 99999                         | 0 0           |
| 000 000 000                  | 200000                                | 200001                            | 200002                       | 200000000         | 2000000                                 | 99999                         | 0 8           |
| ß                            | egistos 10 - 20 de um total de 99.    |                                   |                              |                   | niio e 1                                | 2 1 > fm                      |               |
|                              |                                       |                                   |                              |                   | ×                                       | Cancelar                      | Confirmer     |

Este ecrã é muito semelhante ao ecrã da lista de empresas, inserido na componente física do formulário de candidatura. Sintetiza a informação relativa às empresas – NIF, designação, dimensão da empresa, CAE a intervencionar, localização da empresa e n° de trabalhadores – e permite **consultar** e **alterar** dados das PME já registadas e **inserir** novas PME. A opção **eliminar** está disponível apenas para as PME inseridas nesta fase.

Permite também filtrar os resultados com base nos critérios de pesquisa disponibilizados:

- NIF da PME
- Denominação da PME
- CAE a intervencionar
- Dimensão da empresa

### Consultar/ Alterar dados de empresas já inseridas e aprovadas:

Ao aceder aos ícones **consultar** ou **alterar**, aparecerá um ecrã relativo ao detalhe da empresa com os seguintes campos editáveis (editáveis apenas para a funcionalidade **alterar**):

- ° Identificação da empresa a apoiar
- Dimensão da empresa a apoiar, que inclui a dimensão, o número de trabalhadores e o volume de negócios

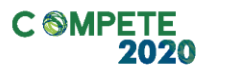

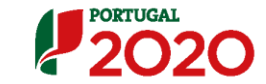

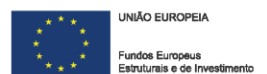

- CAE a intervencionar
- ° Localização da Empresa
- ° Responsável da empresa a apoiar

O campo relativo à identificação da empresa a apoiar está pré-preenchido de acordo com a informação importada do Balcão 2020.

### Inserir novas empresas:

Ao optar por esta opção, a entidade promotora é automaticamente direcionada para o ecrã de **Detalhe da empresa apoiada**:

| PORTUGAL                    |                                                                               |                        | Utilizador: 999999999 (Seneficiário 99999999) | Fechar Janela |
|-----------------------------|-------------------------------------------------------------------------------|------------------------|-----------------------------------------------|---------------|
| 2020                        |                                                                               |                        |                                               |               |
| Execução Faica > Empresa    | : Apointhu > Dahlha da Grapeun Apointa                                        |                        |                                               |               |
| Entidade:                   | 909999999 - X0000000 X00X X00000000 X0000                                     |                        |                                               |               |
| Candidaters:                | xxxxxxx - 99 - 9999 - Funda - 999999                                          | Titulo de Openção:     | 20000002 200000000000                         |               |
| Tipologia de Operação:      | 200000000000                                                                  | Região :               | 999-x000000x                                  |               |
| Data de Micio:              | dd-mm-asaa                                                                    | Data da Res            | dd-mm-aaaa                                    |               |
| Data de Sabalado:           | dd-mm-asaa                                                                    | Concesso               |                                               |               |
| Exterio de Openção:         | 20000000000X                                                                  | Organizaci Internédio: | 200000000000000000000000000000000000000       |               |
| Paralles de Bassana desti   | 4                                                                             |                        |                                               |               |
| Detaine da empresa Apos     |                                                                               |                        |                                               |               |
|                             |                                                                               |                        |                                               |               |
| Empresa a Inserir           |                                                                               |                        |                                               |               |
|                             |                                                                               |                        |                                               |               |
| Némero de registra lua      | etica: "húmero total de empresas inseridas" de "húmero de empresas a inserif" |                        |                                               |               |
|                             |                                                                               |                        |                                               |               |
| Identificação da Er         | npresas a Apoiar                                                              |                        |                                               |               |
| *                           | Num only M                                                                    |                        |                                               |               |
| NIF:                        | New (sec. 4)                                                                  |                        |                                               |               |
| Seb extitute:               | Lista de valores 🗢 Quando apicável                                            |                        |                                               |               |
| L                           | ii                                                                            |                        |                                               |               |
|                             |                                                                               |                        |                                               |               |
| · ,                         |                                                                               |                        |                                               |               |
| Aquando da verificação do l | NF                                                                            |                        |                                               |               |
| · ·                         |                                                                               |                        |                                               |               |
|                             |                                                                               |                        |                                               |               |
|                             |                                                                               |                        |                                               |               |
|                             |                                                                               |                        |                                               |               |
|                             |                                                                               |                        |                                               |               |

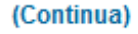

As empresas a identificar já devem estar inscritas no <u>Balcão 2020</u>. Caso não estejam inscritas, o processo de preenchimento não será concluído, sendo emitida um alerta avisando que a empresa não se encontra registada no Balcão 2020. Deverá introduzir o **NIF**, e só após a sua validação, surge o campo da **Designação** da empresa que pretende inserir, que é de preenchimento automático, de acordo com a designação social da mesma e o seu registo no Balcão 2020.

| PORTUGAL                 |                                           |            |                          | Utilizador: 90909000 (Seneficiário 90909090)  | Fechar Janela |
|--------------------------|-------------------------------------------|------------|--------------------------|-----------------------------------------------|---------------|
| 2020                     |                                           |            |                          |                                               |               |
| Execução Falca > Empresa | Apriadas > Datalha da Gregoras Apriada    |            |                          |                                               |               |
| Entidada:                | 9999999999 - Xoosoox xoox xooxooxoox xoox |            |                          |                                               |               |
| Candidatara:             | xxxxxxx - 99 - 9999 - Fundo - 999999      |            | Titulo da Openção:       | X000000X X000000000X                          |               |
| Tipologia de Operação:   | 200000000000000000000000000000000000000   |            | Englis :                 | 999                                           |               |
| Data da Micto            | dd-mm-aaaa                                |            | Data de Rec              | dd-mm-aaaa                                    |               |
| Date de Satesialis       | dd-mm-aaaa                                |            | Concesso                 |                                               |               |
| Estado de Openção:       | x000000000000                             |            | Organization intermidite | 200000000000000000000000000000000000000       |               |
| Detalho da Empresa Apoia | de -                                      |            |                          |                                               |               |
| Identificação da Er      | npresas a Apoiar <sup>*</sup>             |            |                          |                                               |               |
| NIF:                     | Num (Mix. 9)                              |            |                          |                                               |               |
| Designeção               | Num (Máx. 160)                            |            |                          |                                               |               |
| Descelação Social:       | Lista de valores 🗢                        |            |                          |                                               |               |
| Nome                     | Texts (Máx. 180)                          |            |                          |                                               |               |
| Tipo de Express Apdad    | Uata de valores 🗢                         |            |                          |                                               |               |
| Natawa jeida             | Lista de valores 🗢                        |            |                          |                                               |               |
| Email:                   | Texts (Mix. 160)                          |            |                          |                                               |               |
| Morada:                  | Texts (Mix. 160)                          |            |                          |                                               |               |
| Código Radat             | 0000 . 000 Lossalitada Texto (Miss. 50)   |            |                          |                                               |               |
| Talabas                  | Num Office St.                            |            |                          |                                               |               |
|                          | Control Control and                       |            |                          |                                               |               |
|                          |                                           |            |                          |                                               |               |
|                          |                                           |            |                          |                                               |               |
|                          |                                           | (Continua) |                          |                                               |               |
|                          |                                           | (oonanda)  |                          |                                               |               |
|                          |                                           |            |                          |                                               |               |
|                          |                                           |            |                          |                                               |               |
|                          |                                           |            |                          |                                               |               |
| PORTUGAL                 |                                           |            |                          | Utilizador: 999999999 [Seneficiário 99999999] | Fechar Ianela |
|                          |                                           |            |                          |                                               |               |
| 2020                     |                                           |            |                          |                                               |               |
|                          |                                           |            |                          |                                               |               |
|                          |                                           |            |                          |                                               |               |
| (Conthuaçad)             |                                           |            |                          |                                               |               |
| Faz:                     | Num (Mix. 9)                              |            |                          |                                               |               |
| Data de Batalo Eft       | dd-mm-aaaa                                |            |                          |                                               |               |
|                          |                                           |            |                          |                                               |               |
| Dimensio da Emo          | na a Arviar                               |            |                          |                                               |               |
|                          |                                           |            |                          |                                               |               |
| Dimensio di Espira       |                                           |            |                          |                                               |               |
| Número de Trabalhad      | been: Usta de valores 🗸                   |            |                          |                                               |               |
| Volemede Nigázba:        | Num (Máx 10,2)                            |            |                          |                                               |               |

CAE a Intervencionar CAE: Localização da Empresa O estatecimado e bitranstantization — e estedemprent → Sim → Não

(Continua)

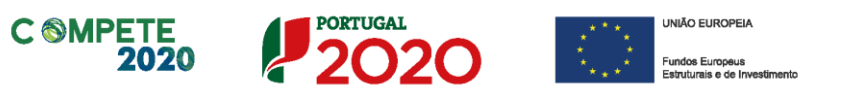

| 4 | PORTUGAL |
|---|----------|
|   | 2020     |
|   | 2020     |

| teleter www.www.jwhiteline.www. | r Janel |
|---------------------------------|---------|
|---------------------------------|---------|

| (Continuação)  |                    |   |            |      |  |
|----------------|--------------------|---|------------|------|--|
| Responsável da | a Empresa a Apoiar |   | <br>       | <br> |  |
| Nome           | Texts (Máx. 160)   | ] |            |      |  |
| Teletae        | Num (Mix. 9)       |   |            |      |  |
| Email:         | Texto (Máx. 160)   | ] |            |      |  |
| Fax:           | Num (Mix. 9)       |   |            |      |  |
| Fançila        | Liata de valores 🗸 |   |            |      |  |
|                |                    |   |            |      |  |
|                |                    |   |            |      |  |
|                |                    |   |            |      |  |
|                |                    |   |            |      |  |
|                |                    |   |            |      |  |
|                |                    |   |            |      |  |
|                |                    |   |            |      |  |
|                |                    |   |            |      |  |
|                |                    |   |            |      |  |
|                |                    |   |            |      |  |
|                |                    |   |            |      |  |
|                |                    |   | <br>Malkar | -    |  |

Neste ecrã é apresentada a informação relativa à caracterização da empresa a apoiar, sendo que os campos **Identificação da Empresa a Apoiar** e a **Dimensão da Empresa a Apoiar** são de preenchimento automático, de acordo com a informação importada do Balcão 2020, a partir do NIF introduzido anteriormente. Já os campos **Volume de Negócios** e **Número de Trabalhadores** deverão ser preenchidos.

Deverá indicar a **CAE a intervencionar** no projeto que deverá ser **obrigatoriamente** coincidente com uma das CAE da empresa, registadas no Balcão 2020, e com uma das CAE admissível no Aviso.

Na **Localização da Empresa** deve responder à questão obrigatória: *"o estabelecimento a intervencionar localiza-se na sede da empresa?"*. Caso a intervenção não seja efetuada no local da sede da empresa, deve indicar a sua localização, com detalhe da região e da freguesia.

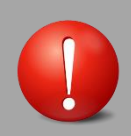

No registo de novas empresas deverá ter em conta que:

- As PME a identificar podem estar localizadas em qualquer região NUTS
   Il do Continente (incluindo as regiões de Lisboa e Algarve).
- O estabelecimento a intervencionar tem obrigatoriamente de estar localizado em regiões NUTS II do Norte, Centro ou Alentejo.
- Apenas pode ser intervencionado um estabelecimento, por projeto/candidatura. Por estabelecimento entende-se o local onde o trabalhador a envolver no processo formativo (componente formação e componente consultoria) exerce as suas funções de forma habitual.
- Não é possível inserir dois registos com o mesmo NIF, sendo gerado o seguinte alerta pelo SI FSE: "A empresa já se encontra inserida".

O campo relativo ao **Responsável da Empresa a Apoiar** é obrigatório e deverá identificar a pessoa responsável pela realização do projeto, do lado da empresa a apoiar, o seu email, função, telefone e fax.

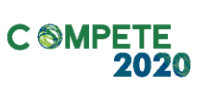

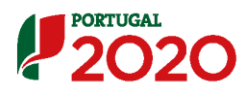

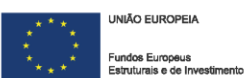

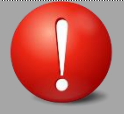

Validação dos critérios de Elegibilidade das Empresas Beneficiárias

Em sede de Acordo de Adesão ou outro similar, a entidade promotora deve comprometerse a verificar os Critérios de Elegibilidade das Empresas Beneficiárias.

Deverá ser efetuada a comprovação, por declaração de compromisso, relativamente aos seguintes critérios:

- a) Ser PME na aceção da Recomendação nº 2003/361/CE, da Comissão Europeia, de 6 de maio, relativa à definição de micro, pequena e média empresa. Para efeitos de comprovação do estatuto PME, deve ser obtida ou atualizada a correspondente certificação eletrónica do Decreto-Lei nº 372/2007, de 6 de novembro, alterado pelo Decreto-Lei nº 143/2009, de 16 de junho, através do sítio do IAPMEI (www.iapmei.pt);
- **b)** Cumprir as condições necessárias para o exercício da atividade;
- c) Dispor de contabilidade organizada nos termos da legislação aplicável;
- d) Ter situação tributária e contributiva regularizada perante, respetivamente, a administração fiscal e a segurança social;
- e) Estar localizada, através do estabelecimento onde se realizará o investimento, nas regiões menos desenvolvidas NUTS II (Norte, Centro, Alentejo);
- f) Ter atuação setorial de acordo com as CAE identificadas no Aviso;
- g) Apresentar situação económico-financeira equilibrada, através de situação líquida positiva com referência ao ano pré-projeto;
- h) No caso dos Empresários em Nome Individual, deverá ser cumprida a seguinte condição, aferível através do anexo B do IRS: o somatório de 15% das vendas de produtos e 75% das prestações de serviços seja igual ou superior ao valor do investimento total que cabe à PME
- Não ser uma empresa em dificuldade, de acordo com a definição prevista no artigo 2° do Regulamento (UE) n.º 651/2014, de 16 de junho;
- j) Não ser uma empresa sujeita a uma injunção de recuperação, ainda pendente, na sequência de uma decisão anterior da Comissão que declara um auxílio ilegal e incompatível com o mercado interno, conforme previsto na alínea a) do n.º 4 do artigo 1.º do Regulamento (UE) n.º 651/2014, de 16 de junho;
- k) Não ter salários em atraso;
- I) Não deter nem ter detido capital numa percentagem superior a 50%, por si ou pelo seu cônjuge, não separado de pessoas e bens, ou pelos seus ascendentes e descendentes até ao 1° grau, bem como por aquele que consigo viva em condições análogas à dos cônjuges, em empresa que não tenha cumprido notificação para devolução de apoios, no âmbito de uma operação apoiada por fundos europeus;
- m) Ter disponibilidade de dotação em *"de minimis"*, quando aplicável.

# Ecrã N.º 3 - Formadores

Será neste ecrã que a entidade promotora deverá inserir todos os formadores/ consultores afetos ao projeto.

A inserção poderá ser efetuada manualmente - formador a formador - ou através da importação de um *template* que resume a informação dos vários formadores afetos ao projeto.

|             | 20                       |                                                                    |                       |                       | UK          | litador: 999999999(                     | Genefictário (999999999) | Fechar Janela |
|-------------|--------------------------|--------------------------------------------------------------------|-----------------------|-----------------------|-------------|-----------------------------------------|--------------------------|---------------|
| a 20        | 20                       |                                                                    |                       |                       |             |                                         |                          |               |
| Executio Fa | 10                       |                                                                    |                       |                       |             |                                         |                          |               |
| Entidade    | . 9995                   | 99999 - Xoooooo xoox xooooooo xooox                                |                       |                       |             |                                         |                          |               |
| Candidat    | 2000                     | cox - 99 - 9999 - Fundo - 999999                                   |                       | Titulo da Opençilo:   | 200000000 1 | 000000000000000000000000000000000000000 |                          |               |
| Tipologia   | de Operação: 2000        | 0000000000                                                         |                       | Região :              | 999-30000   | 000                                     |                          |               |
| Data da i   | Micila: dd-r             | TIT-BEES                                                           |                       | Data da Res           | dd-mm-a     |                                         |                          |               |
| Data da 3   | Saturation dd-r          | D/D-8888                                                           |                       | Concentration         |             |                                         |                          |               |
| Extended    |                          | 200000000X                                                         |                       | Organization Internet |             | 0000000                                 |                          |               |
| Openção     | - Empresas Apo           | isás - Pormadores - Entidades Pormadores -                         | Tométicas             | Submissib             |             |                                         |                          |               |
| Lista d     | le Formadores            |                                                                    |                       |                       |             |                                         |                          |               |
| NIF d       | la Renander:             | Num (Mix. 9)                                                       |                       |                       |             |                                         |                          |               |
| Nome        | do Romandian:            | Texts (Máx. 180)                                                   |                       |                       |             |                                         |                          |               |
| Note        | Só pode Inserir Formador | es enquanto o total de Formadores Inserido(a) for menor que o núme | ro total de Formadore | Indicado.             |             |                                         |                          |               |
| Nám         | no de Romadores e la     | nter Num (Máx. 4) Millionet total d                                | Romadon en la set     | <b>tes:</b> :500      |             |                                         |                          |               |
|             |                          |                                                                    |                       | Peoplear              |             | celar 🛛                                 | haefr I                  | mporter       |
|             |                          |                                                                    | Horas da Po           | aqliopor Aao          | Horas da Co | elitatepar Ano                          |                          |               |
|             |                          |                                                                    | Ano N                 | Aso N+1               | Ano N       | Asp N+1                                 | VIECED                   |               |
| 99          | 00000000                 | Χοσος Χοσοσοσοσος Χοσοσοσος Χοσος                                  | 999                   | 999                   | 999         | 999                                     | inamo evencial           | 03 ×          |
| 99          | 00000000                 | Xooor Xooocoocooco Xooocooc Xoooco                                 | 999                   | 999                   | 999         | 999                                     | Interno Permanente       | 038           |
| 99          | 00000000                 | Холог Хологологолог Хололого Холол                                 | 999                   | 999                   | 999         | 999                                     | Externo                  | 00*           |
|             | Registo 10 - 20          | de um total de 99                                                  |                       |                       | inicio -    | : 1 <mark>: 2</mark> >                  | Rm                       |               |
|             |                          |                                                                    |                       |                       |             | ×                                       | nale 🗸                   | Confirmer     |

Este ecrã sintetiza a informação relativa aos formadores - NIF, nome do formador, horas de formação e de consultoria executadas por ano e vínculo - e permite **consultar, alterar e eliminar** os dados relativos aos formadores. A eliminação de um formador é possível apenas se a mesma não tiver horas de formação/ consultoria associadas. É possível ainda, através da funcionalidade **importar** registar os formadores, através de um *template* pré-definido e disponível em SI FSE.

Permite também filtrar os resultados com base nos critérios de pesquisa disponibilizados:

 Número Sequencial de Formador na Lista de Formadores (atribuído automaticamente pelo SIFSE no momento da confirmação do registo do Formador, e imutável: mesmo que haja outros Formadores posteriormente

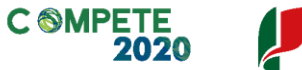

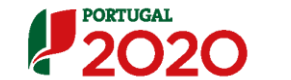

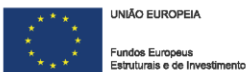

eliminados da lista, este número sequencial permanece o mesmo ao longo de todo o reporte do projeto, isto é, no caso de estarem registados os Formadores com os números sequenciais 01, 02 e 03 e se eliminar o Formador 02, a numeração que surge na lista é 01 e 03 – os Formadores nunca são renumerados)

- NIF do Formador
- Nome do Formador
- Anos

### Inserção manual

| FORTUGAL                                                                                                    |                                                                                                    |                                                                                     | Utilador: 00000000 (Geneticiato 00000000) Fechar Janela                              |
|----------------------------------------------------------------------------------------------------|----------------------------------------------------------------------------------------------------|-------------------------------------------------------------------------------------|--------------------------------------------------------------------------------------|
| Ex ecução Fáxica >formador                                                                                                    | s > Detalhe formador                                                                                                    |                                                                                     |                                                                                      |
| Entidada:<br>Candidalara:<br>Tipologia da Operação:<br>Deta da lafeto:<br>Deta da Stanicalio:<br>Extendo da Operação:                                                                                           | 999999999 - Xoooooo xooox xooooooooooo xoooo<br>xoooooooo                                                                                                    | Titeio de Openção:<br>Região :<br>Octa de Nas:<br>Concenso:<br>Organismo internácio | хоососос хоосоососососос<br>999-хоососос<br>66-тпт- <b>аваа</b><br>2 хоосоососососос |
| Detaihe de formador<br>Detaihe do Forma                                                                                                    | dor                                                                                                    |                                                                                     |                                                                                      |
| Tipo:<br>NIF:<br>Tipo documento identificação<br>Nº Documento identificação<br>Nome:<br>Norrada:<br>Códipo Posal<br>Teletone<br>Email<br>Habilingões paras docência<br>Vinculo<br>Independente:<br>Num CARICOR: | <ul> <li>O Nacional ☐ Ettanggire</li> <li>Num (Nic. 9)</li> <li>Lita de valorea ♥</li> <li>Texto (Nic. 12)</li> <li>Texto (Nic. 160)</li> <li>2000   900</li> <li>Num (Nic. 9)</li> <li>Texto (Nic. 10)</li> <li>© Sim ○ Nic</li> <li>Lita de valorea ♥</li> <li>Sim ○ Nic</li> <li>Texto (Nic. 12)</li> </ul> | - Quarda allacionada a opção "S                                                     | nf acampo N°CAP,CCP datas da ser obrigatorio                                         |

(Continua)

# 2020

Utilizador: 900000009 (Seneficiario 900000009) Fechar Janeir

| (Conthusção)<br>Lista de cursos e ações em que particip | 24                        |              |                     |              |                     |
|---------------------------------------------------------|---------------------------|--------------|---------------------|--------------|---------------------|
| Temilta                                                 | Aç Bo                     | Horas da Por | nçilopor Ano<br>N+1 | Horas da Coa | Atolepor Aso<br>N+1 |
| 1 - x00000000000                                        | 1 - Turma Xooox Xoooocoox | 999          | 99                  | 99           | 99                  |
| 4 - x00000000000x                                       | 2 - Turma Xooo Xooox      | 999          | 99                  | 99           | 99                  |
| 4 - x00000000000                                        | 1 - Turma de Xocox        | 00000        | 99                  | 999          | 99                  |
|                                                         |                           |              |                     |              |                     |
|                                                         |                           |              |                     |              |                     |
|                                                         |                           |              |                     |              |                     |
|                                                         |                           |              |                     |              |                     |
|                                                         |                           |              |                     |              |                     |
|                                                         |                           |              |                     |              |                     |
|                                                         |                           |              |                     |              |                     |
|                                                         |                           |              |                     |              |                     |
|                                                         |                           |              |                     |              |                     |
|                                                         |                           |              |                     |              |                     |
|                                                         |                           | ← Voltar     | × •                 | inaliz 🖉     | Confirmer           |

Ao optar pela funcionalidade "inserir" a entidade promotora será direcionada para o ecrã relativo ao **Detalhe do Formador**, em que deverá preencher todos os campos considerados como obrigatórios:

- Tipo: nacional ou estrangeiro;
- NIF;
- Tipo Documento Identificação: deverá selecionar uma das opções disponíveis (BI, Passaporte, BI Estrangeiro, Cartão de Cidadão ou outro);
- N° Documento Identificação
- Nome
- Morada
- Código Postal
- Telefone
- Email
- Habilitação para a docência: sim ou não (selecionando "Sim", o campo "N.º CAP/CCP" passa a ser não obrigatório; caso contrario, selecionando "Não", o campo é obrigatório)
- Vinculo: Interno ou externo
- Independente: Sim ou não (quando o formador é interno este campo perde a obrigatoriedade)

Nota: O formador é independente quando é contratado diretamente, sem ser através de uma entidade formadora, faturando a recibos verdes. Caso seja pág. 22 de 54

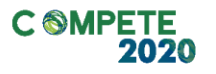

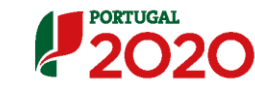

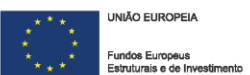

contratado através de uma entidade - promotora ou formadora - mesmo que fature a recibos verdes, já não é considerado independente.

• N° CAP/CCP

O campo relativo à **Lista de cursos e ações em que participa** não é preenchido nesta fase e está em modo de consulta, já que é alimentado com a informação registada posteriormente no campo das ações.

Assim que a informação relativa ao formador for preenchida no campo das ações, surgirá um quadro com a identificação da temática, da ação, das horas de formação e de consultoria por ano, afetas ao formador em causa.

### Inserção através de importação

Para utilizar esta funcionalidade, a entidade promotora deverá clicar no **importar** e aceder, através do *link* disponível ao *template* disponibilizado para preenchimento.

### Notas:

 Através da importação apenas é possível, introduzir novos formadores. A alteração de dados dos formadores já inseridos apenas poderá ser efetuada manualmente.

|                                   | Data da lago                       | niçib                                                                                                    |                      |                      |
|-----------------------------------|------------------------------------|----------------------------------------------------------------------------------------------------|----------------------|----------------------|
| x0000000000x                      | dd-mm-aa                           |                                                                                                    |                      |                      |
| x00000000000                      | dd-mm-aa                           |                                                                                                    |                      |                      |
|                                   | Processado                         | Consultar                                                                                                    | dd-mm-saas hh.mm.aa  | dd-mm-assa hhimmisa  |
| x0000000000x                      | Processado                         | Consultar                                                                                                    | dd-mm-assa hhimmiaa  | dd-mm-assa hhimmiss  |
|                                   | Inválido                           | Consultar                                                                                                    | dd-mm-assa hhimmisa  | dd-mm-assa hhimmisa  |
|                                   |                                    | The second second second second second second second second second second second second second second second se | ddd-mm-aaaa hhimmiss | ddd-mm-asaa hhimmiaa |
| 200000000000                      | Invialido                          | Consultar                                                                                                    |                      |                      |
| Formadores                        | inváldo                            | Contrate                                                                                                    |                      |                      |
| ormadores<br>açõe ta tabio coma a | invisio<br>decisa das Forenciones: | Childe                                                                                                    |                      |                      |

• O ficheiro a importar terá que estar em formato "zip".

Faz o *download* do documento em Excel e deverá preencher os seguintes campos:

- Tipo
- NIF
- N° Doc ID
- Tipo Doc
- Denominação
- Morada
- Código Postal
- País
- Telefone
- E-mail
- Vínculo Independente
- Habilitação para a docência
- N° CAP/CCP

Para visualizar os ficheiros pendentes de processamento deverá selecionar o *link "Para visualizar o resultado dos processamentos offline já efetuados clique aqui"*, onde consta uma lista com todos os ficheiros importados, mas ainda não processados.

Para visualizar os ficheiros processados e o seu resultado deverá selecionar o *link "Para visualizar o resultado dos processamentos offline já efetuados clique aqui"*, onde consta uma lista com todos os ficheiros processados e o resultado da importação. A coluna "Estado da importação" indica o resultado do processamento de cada ficheiro (Inválido ou Processado) e a coluna "Resultado do processamento" disponibiliza um *link* para os resultados detalhados do processamento (que inclui por exemplo as linhas com erro e uma descrição pormenorizada deste).

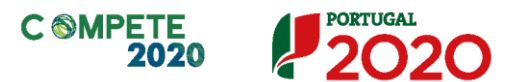

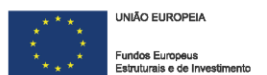

# Ecrã N.º 4 - Entidades Formadoras

Será neste ecrã que a entidade promotora deverá inserir todas as entidades formadoras afetas ao projeto. A inserção será efetuada manualmente – entidade formadora a entidade formadora.

A importação através de um template é possível apenas posteriormente no ecrã formadores/entidades formadoras (inserido nas ações / temáticas).

| Deta de Michael de Common-sasa                                                                                                    |    |
|----------------------------------------------------------------------------------------------------|----|
| Data da Sabalizalia: dó-mm-sasa Concinacia                                                                                                    |    |
| Extel: de Operște: 20000000000 Organizati Internétit: 20000000000                                                                                          |    |
| Oporação - Empresa Apoiada - Tomádora - Tomádora - Jubmissão                                                                                               |    |
|                                                                                                    |    |
| Lista de Entidades Formadoras                                                                                                    |    |
| NIF de Geldech Foreactore: Num (Mkz. 9)                                                                                                    |    |
| Described in California Texts (Niko, 160)                                                                                                    |    |
| NoteS3 pode insert Entitades Formadonas enounto o total de Entitades Formadonas inseridada) for menor que o número total de Entitades Formadonas indicado. |    |
| Némero de Cattindes Porandonas a lametr. Narra (Máx. 1) Némero tobal de Catlindes Romandons Insetter: 100                                                  |    |
| itaefr Peoplaar Catoli                                                                                                    |    |
| Horas de Foranção por Auro                                                                                                    |    |
| 1017 2018 2019 2017 2018 2019                                                                                                    |    |
| 99 99999999 Xxxxx Xxxxxxx Xxxxxx 999 0 99 0                                                                                                    | ×  |
| 50 500000000 X00000 X00000 X00000 X00000 500 5                                                                                                    | ×  |
| 50 505555555 X0000 X0000 X0000 X0000 X0000 X000 55 55 55 55 56 5 5 5 5 5 5 5 5 5 5 5                                                                       | ×  |
| Registo 10 - 20 de um total de 99                                                                                                    | ٦. |
|                                                                                                    |    |
| X Cancelar V Confirm                                                                                                    |    |

Este ecrã sintetiza a informação relativa às entidades formadoras - NIF, designação, horas de formação e de consultoria por ano e indicação se é nacional ou estrangeiro - e permite **consultar, alterar e eliminar** os dados das entidades. A eliminação de uma entidade formadora só é possível se a mesma não tiver horas de formação/ consultoria associadas.

Permite também filtrar os resultados com base nos critérios de pesquisa disponibilizados:

 Número sequencial da Entidade Formadora (EF): imutável e atribuído automaticamente pelo SIFSE no momento da confirmação do registo da EF: mesmo que haja outras EF posteriormente eliminadas da lista, este número sequencial permanece o mesmo ao longo de todo o reporte do projeto, isto

é, no caso de se registarem EF com os números sequenciais 01, 02, 03 e 04,

se posteriormente for eliminada a EF 03, a numeração que surge na lista passa a ser 01, 02 e 04. As Entidades Formadoras nunca são renumeradas);

- NIF da Entidade Formadora;
- Denominação da Entidade Formadora;
- Anos.

### Inserção de entidades formadoras

| PORTUGAL                                  |                                     |                                                    |                                         | Utilizador                     | - 999999999 [84  | neficiário 999999999)  | Fechar Janel  |
|-------------------------------------------|-------------------------------------|----------------------------------------------------|-----------------------------------------|--------------------------------|------------------|------------------------|---------------|
| 2020                                      |                                     |                                                    |                                         |                                |                  |                        |               |
| ecução Física y Entidades                 | Formadores > Detalhe de Entidade F  | ormadora                                           |                                         |                                |                  |                        |               |
| Entidada:                                 | 9999999999 - X0000000 x000 x0000    | 00000 X0000X                                       |                                         |                                |                  |                        |               |
| Casologia de Operação:                    | 2000000 - W - WWW - FUNDD - WWW     | ~                                                  | Região:                                 | 2000000 200000<br>202-20000000 |                  |                        |               |
| Data da Mistr                             | dd-mm-aaaa                          |                                                    | Data da Res                             | dd-mm-aaaa                     |                  |                        |               |
| Data de Satelialis:<br>Estato de Openção: | dd-mm-aaaa<br>xxxxxxxxxxxxxxx       |                                                    | Concess:<br>Organization Internetid     |                                | œ                |                        |               |
| Detallie totidade torma                   | ting                                |                                                    |                                         | _                              |                  |                        |               |
| Detaile da Entidad                        | e Formadora <sup>†</sup>            |                                                    |                                         |                                |                  |                        |               |
| 0.00                                      | and Other Mexicand                  |                                                    |                                         |                                |                  |                        |               |
| Tipo Orado                                |                                     |                                                    |                                         |                                |                  |                        |               |
| Deportingen Texts (N                      | Max. 160)                           |                                                    | Serà disponibi<br>entidade for          | inzado caso a<br>radona seja   |                  |                        |               |
| O'NE heards parter                        | ice a luma entidade formadora regi  | भारत तन्त्र गाम्स्स दल्ल दल्लभटादाँड कडर (भोतिब) – | Certificade p                           |                                |                  |                        |               |
| O'NE REMOS PARA                           | tor a "Uma antidada tormadora regi  | INGE HO'S INGHE,                                   | entidade for<br>registo p               | nadora tenha<br>rovisório      |                  |                        |               |
| Morada: Texto (                           | Mix 1870                            |                                                    |                                         |                                |                  |                        |               |
| cides such [                              |                                     |                                                    |                                         |                                |                  |                        |               |
| Codigo Postel: 19999                      |                                     |                                                    |                                         |                                |                  |                        |               |
| Telefone: Num (N                          | diax. 9)                            |                                                    |                                         |                                |                  |                        |               |
| Email: Texto (                            | Milex. 160)                         |                                                    |                                         |                                |                  |                        |               |
|                                           |                                     |                                                    |                                         |                                |                  |                        |               |
|                                           |                                     |                                                    |                                         |                                |                  |                        |               |
|                                           |                                     |                                                    |                                         |                                |                  |                        |               |
|                                           |                                     | (Continua)                                         |                                         |                                |                  |                        |               |
| 2020                                      |                                     |                                                    |                                         | Utilizador                     | - 9999999999 (Br | inefictàrio 999999999) | Fechar Jane   |
| (Continuação)                             |                                     |                                                    |                                         |                                |                  |                        |               |
|                                           |                                     |                                                    |                                         |                                |                  |                        |               |
| Certificação da En                        | tidade Formadora                    |                                                    |                                         |                                |                  |                        |               |
| Entidade Certificadore                    | Lista de valores 🗸 🗸                |                                                    |                                         |                                |                  |                        |               |
| Especifican                               | Texto (Máx. 160)                    |                                                    | ex obstnevenge van<br>eccionado "Outre" |                                |                  |                        |               |
| N deartfages                              | Texto (Mix. 24)                     |                                                    | '                                       |                                |                  |                        |               |
|                                           |                                     |                                                    |                                         |                                |                  |                        |               |
| No.                                       | n dapor bilando cano a ertidada     | tornadore seja estergeire cucertificade pela CGE2  |                                         |                                |                  |                        |               |
|                                           | tions a cronta cathodic             | Texts                                              |                                         |                                |                  |                        |               |
| Constant Tom Street                       |                                     |                                                    |                                         |                                |                  |                        |               |
| cista de remadea                          | re ações em que participa           |                                                    |                                         |                                |                  |                        |               |
|                                           |                                     |                                                    | н                                       | oras de Romação                | por Aso          | Horas de Co            | altolapor Aso |
|                                           |                                     | Ação                                               | 2017                                    | 2018                           | 2019             | 2017 201               | E 2019        |
| 1 - X000                                  |                                     | 1 - Turma Xooox Xoooox                             | 99999                                   | 9999                           | 999              |                        | 99            |
| 1 - X                                     | THE REAL PROPERTY AND A DESCRIPTION | 2 - Turne Your Your                                | 000                                     | 00                             |                  | -                      | 0 0000        |
|                                           |                                     |                                                    |                                         |                                |                  | 000                    |               |
| •-                                        |                                     | 1 - 10/ma CB A000X A0000000000                     |                                         |                                |                  |                        |               |
|                                           |                                     |                                                    |                                         |                                |                  |                        |               |
|                                           |                                     |                                                    |                                         |                                |                  |                        |               |
|                                           |                                     |                                                    |                                         |                                |                  |                        |               |
|                                           |                                     |                                                    | <del>(</del>                            | Volter                         | × •              | nalar 🛛 🗸              | Confirmar     |

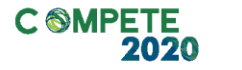

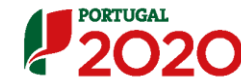

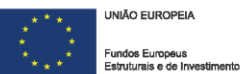

Ao optar pela funcionalidade "inserir" a entidade promotora será direcionada para o ecrã relativo ao **Detalhe da Entidade Formadora**, em que deverá preencher todos os campos considerados como obrigatórios:

- Tipo: nacional ou estrangeiro
- NIF
- Denominação
- Morada
- Código Postal
- Telefone
- E-mail

O campo seguinte refere-se à **Certificação da Entidade Formadora** e deverá ser preenchido:

- Entidade Certificadora: seleção das opções disponíveis
- Número da Certificação
- Áreas para as quais a entidade se encontra certificada

O campo relativo à **Lista de temáticas e ações em que participa** não é preenchido nesta fase e está em modo de consulta. É de preenchimento automático, já que é alimentado com a informação registada posteriormente no campo das ações.

Assim que a informação relativa à entidade formadora for preenchida no campo das ações, surgirá um quadro com a identificação da temática, da ação, das horas de formação e de consultoria por ano afetas à entidade formadora em causa.

# Ecrã N.º 5 - Temáticas

O ecrã das temáticas é um dos principais do registo de execução física. Será aqui que as entidades promotoras irão registar os formandos e associar os formadores/ entidades formadoras e as PME às ações em que se inserem que, por sua vez, serão associadas às respetivas temáticas.

| Exercipin/sin         Exitable:       Exercipin/sin         Exitable:       Exercipin/sin         Detailshild:       Scientific         Detailshild:       Scientific         Scientific:       Textor         Detailshild:       Scientific         Scientific:       Textor         Detailshild:       Scientific         Scientific:       Textor         Scientific:       Scientific:         Scientific:       Scientific:         Scientific:                                                                                                    |                     | 20                                      |                 |                |            |                  |                     | Utilizado       | r: 999999999 (Geneficiário | 9999999999]  | Fechar Janela |
|----------------------------------------------------------------------------------------------------|---------------------|-----------------------------------------|-----------------|----------------|------------|------------------|---------------------|-----------------|----------------------------|--------------|---------------|
| Testiske       90000000 - Monomone Monomone | Executio Fist       |                                         |                 |                |            |                  |                     |                 |                            |              |               |
| Casetistiere:       20000 - 63 - 500 - Fundo - 500000         Thetas th Darragii::       2000000000000000000000000000000000000                                                                                                    | Entidade:           | 999999999 - Xoooo                       |                 | 00000          |            |                  |                     |                 |                            |              |               |
| Technique de Carendaria       Englis::::::::::::::::::::::::::::::::::::                                                                                                    | Candidate           | na: xxxxxxx - 99 - 9999 -               | Fundo - 999999  |                |            | т                | itelo de Openção:   | 20000000 200000 | 200000000                  |              |               |
| Deta ta bife:     60-mm-tass       Deta ta bife:     60-mm-tass       Deta ta bife:     60-mm-tass       Deta ta bife:     60-mm-tass       Deta ta bife:     60-mm-tass       Deta ta bife:     000000000000000000000000000000000000                                                                                                    | Tipologia           |                                         |                 |                |            |                  | teglio :            | 999-x000000x    |                            |              |               |
| Deste de Standade:     Concession       Statu de Concession     Organize: Internétie:     Concession       Coporação     Engresa: Apointão     Promática:       Lista de Termética:     Texto (máx:180)                                                                                                    | Data da M           | icita: dd-mm-aaaa                       |                 |                |            |                  | Deta de Res         | dd-mm-aaaa      |                            |              |               |
| Extends to Councility     xxxxxxxxxxxxxxxxxxxxxxxxxxxxxxxxxxxx                                                                                                    | Data da S           | ibaitoille: dd-mm-aaaa                  |                 |                |            |                  |                     |                 |                            |              |               |
| Cprozyby       Empiricas Apointial       Pointaiona       Enddada Pointaiona       Temédicas         Lista de Termáticas       Designação do Ternéticas <ul> <li>Designação do Ternéticas</li> <li>Designação do Ternéticas</li> </ul> <ul> <li>Pesquitar</li> </ul> Mª da Terméticas <ul> <li>Designação do Ternéticas</li> <li>Designação do Ternéticas</li> <li>Pesquitar</li> </ul> Mª da Terméticas <ul> <li>Ação: Constatém Ação: Constatém Ação: Constatém Argão: Constatém Argão: Constaté</li></ul>                                                                                                    | Estato de           |                                         |                 |                |            |                  | Drganius Internet I | * *********     | ana a                      |              |               |
| Designação do Temática:<br>Texto (máx: 180)<br>M <sup>4</sup> da<br>Texadora<br>Texadora<br>Texadora<br>Texadora<br>Texadora<br>Texadora<br>Texadora<br>Texadora<br>Texadora<br>Texto (máx: 180)                                                                                                    | Openção<br>Lista de | - Empreses Apointin - Por               | madores -       | Enlidedos Porm | adom – To  | máticas -        | Submissão           |                 |                            |              |               |
| Teamétra         Destargende         Ação Constitándo         Constitándo         Desta Marco         Porranção         Constitánto         Volsese Constitánto           000         X000000000000000000000000000000000000                                                                                                    | Designer            | ao do Tematica: Teco (max io            |                 |                |            |                  |                     | Nº Formulas     |                            |              | Paqular       |
| S000         X000000000000000000000000000000000000                                                                                                    | Temilica            | Designeção                              | Ações Costeldes | Executio       | Deta Micto | Data Res         | Formalo             | Conseilorie     | VolemedeRormado            | VolumeComelt | entas         |
| 999         Xxxxxxxxxxxxxxxxxxxxxxxxxxxxxxxxxxxxx                                                                                                    | 999                 | Xxxxxxxxxxxxxxxxxxxxxxxxxxxxxxxxxxxxxxx | 999             | 999            | dd-mm-asas | dd-mm-aaaa       | 999                 | 999             | 99 999                     | 99 999       |               |
| S000         X000000000000000000000000000000000000                                                                                                    | 999                 | Хоссоссоссосся Хоссоссосся              | 999             | 999            | dd-mm-asas | dd-mm-aaaa       | 999                 | 99              | 99 999                     | 99 999       |               |
| Registos 10 - 20 de um total de 59. (militie < 1 2 3 - > Film)                                                                                                    | 999                 | Хооссоссоссоос<br>Хооссоссоссоссос хох  | 999             | 999            | dd-mm-aaaa | dd-mm-aaaa       | 999                 | 999             | 00 000                     | 99 999       | 0 C           |
|                                                                                                    |                     |                                         |                 |                | Regist     | os 10 - 20 de um | total de 99.        |                 | [=[=1c] < 1                |              |               |

O primeiro ecrã apresentado neste separador apresenta uma listagem das temáticas aprovadas em sede de análise técnica. A informação resumida apresentada, de preenchimento automático refere-se aos valores inseridos pela entidade nos ecrãs posteriores:

- N° da Temática
- Designação
- N° Ações concluídas
- N° de ações em execução
- Data de início
- Data de Fim
- N° de Formandos em formação
- N° de Formandos em Consultoria
- Volume de Formação
- Volume de consultoria

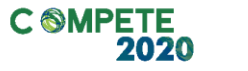

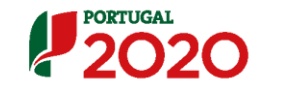

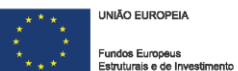

A entidade promotora poderá aceder às temáticas através dos ícones disponibilizados (consultar ou alterar) ou através do critério de pesquisa disponibilizado (designação da temática).

|    | Ao aceder a cada uma das temáticas, a entidade promotora terá acesso aos seguintes ecrãs: |
|----|-------------------------------------------------------------------------------------------|
| I. | Caracterização                                                                            |
| II | Ações                                                                                     |
|    | a) Caracterização                                                                         |
|    | b) Formandos                                                                              |
|    | c) Formadores/ Entidades Formadoras                                                       |
|    | Importação de formandos                                                                   |
| IV | Importação de formadores/ entidades formadoras                                            |
| ۷  | Organização da Formação                                                                   |

### I Caracterização

| 2020                                                                                                    |                                                                                                    |                        |                                                    | Utilizador: 90090909 (Geneficiario 90090999      | Fechar Janela |
|----------------------------------------------------------------------------------------------------|----------------------------------------------------------------------------------------------------|------------------------|----------------------------------------------------|--------------------------------------------------|---------------|
| Execução Física »Jemética» >                                                                                           | Temáticas                                                                                          |                        |                                                    |                                                  |               |
| Entidada:<br>Canadidatora:<br>Tipologia da Corregilo:<br>Data da lefeto:                                               | 9999999999 - Xoooooo xooo xooo<br>xoooox - 99 - 9999 - Funde - 9999<br>xoooooooooox<br>dd-mm-aaa   | 0000X 30000X           | Tituto de Openção:<br>Região :<br>Dete de Res<br>- | 3000000 30000000000<br>999-3000000<br>dd-mm-4888 |               |
| Data de Setembrillo<br>Estado de Operação                                                                              | dd-mm-aaaa<br>xoocoocoocooco                                                                       |                        | Organisse Internétie:                              | 30000000000000                                   |               |
| Cantoisação                                                                                                    | Ações -                                                                                            | Importação Pormandos - | importação formadoro/อำนีต์อย่าง formadores        | Organização da Pormação                          |               |
| № e designação do Temático<br>Duração Total em Honas de C<br>Duração Total em Honas de c<br><b>Datas de realização</b> | a: 1 Texto (máx 180)<br>formação: Num (máx 3)<br>consultoria: Num (máx 3)<br>o <b>da Ternática</b> |                        |                                                    |                                                  |               |
| Data de Inicio :<br>Data de fim :                                                                                      | 00-mm-aaaa<br>00-mm-aaaa                                                                           |                        |                                                    |                                                  |               |
|                                                                                                    |                                                                                                    | (Co                    | ntinua)                                            |                                                  |               |

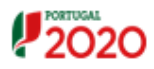

Utilisador: 9999999999 [Beneficiário 999999999] Fechar Janela

| Sen Dualiturana                                | ~~~            | coc                                       |      | 000                                                                 |        |                                                    |                                                           |
|------------------------------------------------|----------------|-------------------------------------------|------|---------------------------------------------------------------------|--------|----------------------------------------------------|-----------------------------------------------------------|
| Nyel 1:                                        |                | 222                                       |      | 222                                                                 |        |                                                    |                                                           |
| tval 2:                                        |                | 222                                       |      | 222                                                                 |        |                                                    |                                                           |
|                                                |                | 999                                       |      | 999                                                                 |        |                                                    |                                                           |
| livel 8:                                       |                | 999                                       |      | 999                                                                 |        |                                                    |                                                           |
| otel:                                          |                | 200 200                                   |      | 999 999                                                             |        |                                                    |                                                           |
| arga Horária                                   | Noted for Amer | 1                                         | Apro | vedo                                                                |        | Exec                                               | utedo                                                     |
| arga Horária                                   | Nivel da Açao  | Monimo Labo                               | Apro | vedo<br>Honino Póx Is                                               | abonal | Exac<br>Honino Lubonyi                             | utado<br>Honino Pós Labonal                               |
| arga Horária                                   | Nivel da Aquo  | Honimo Labo                               | Apro | vado<br>Honino Póx Is<br>9                                          | ebonel | Exec<br>Horino Laboral<br>555                      | utado<br>Honino Péar Labonal<br>555                       |
| arga Horária<br>onneceo en Sele<br>Aceo:       | Nivel de Aquo  | Horino Lubo<br>52<br>52                   | Apro | vado<br>Honino I'óx Is<br>9                                         | abonal | Exan<br>Monimo Lubonul<br>555<br>555               | uhato<br>Honino I'ós Labonal<br>555<br>555                |
| onnepo en Sela<br>Apo:<br>onsultone            | Nivel de Aquo  | Monimo Labo<br>32<br>33<br>33             | Apro | vado<br>Honino I'èu Is<br>99<br>99<br>99                            | abonal | Ener<br>Honino Labonal<br>200<br>200<br>20         | uhado<br>Honino Iriss Labonal<br>555<br>555<br>555        |
| onnego en Sela<br>Aquo:<br>Ionsultona<br>Aquo: | Nivel de Aquo  | Monino Lubi<br>55<br>53<br>53<br>53<br>53 | Apro | vado<br>Honino I <sup>n</sup> õs la<br>9<br>93<br>9<br>9<br>9<br>92 | abonal | baio<br>Honino Labonal<br>555<br>555<br>555<br>555 | srhado<br>Honimo Póis Labonal<br>929<br>929<br>929<br>929 |

O presente ecrã é de consulta e disponibiliza informação relativa à temática. É alimentado com os dados aprovados, em sede de análise técnica, e com os dados inseridos pela entidade promotora nos ecrãs posteriores.

Fornece informação acerca dos seguintes itens:

- Identificação da Temática:
  - ° N° e designação da temática
  - ° Duração total em horas de formação
  - Duração total em horas de consultoria
- Datas de realização da Temática
  - Data de início
  - Data de fim
- N° de Formandos: distribuídos por níveis de qualificação e segmentados por ações em aprovadas e executadas.
- Carga Horária: contraponto entre os valores aprovados e os valores executados, no que se refere à formação em sala e à consultoria, segmentados por horário laboral e pós laboral.

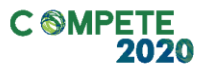

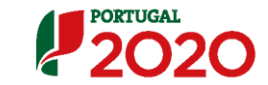

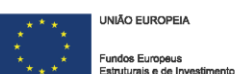

**II** Ações

| PORTUGAL                  |                                                      |                     |                           |                                                     | Utilizador: 9999995                     | 99 (Geneficiário 999999999)            | Fechar Janela    |
|---------------------------|------------------------------------------------------|---------------------|---------------------------|-----------------------------------------------------|-----------------------------------------|----------------------------------------|------------------|
| 2020                      |                                                      |                     |                           |                                                     |                                         |                                        |                  |
| Execução Palas Jemáticas  | > Temáticas                                          |                     |                           |                                                     |                                         |                                        |                  |
| Entlicks:                 | 9999999999 - Xoooooo xoox xooooooox xooo             | x                   |                           |                                                     |                                         |                                        |                  |
| Candidatara:              | 2000002 - 99 - 9999 - Fundo - 999999                 |                     | т                         | italo da Openção:                                   | 20000000 200000000000000000000000000000 |                                        |                  |
| Tipologia de Operação:    | 100000000000000000000000000000000000000              |                     |                           | Legilo :                                            | 999-3000000                             |                                        |                  |
| Data de Micto             | dd-mm-aaaa                                           |                     |                           | Data da Res:                                        | dd-mm-aaaa                              |                                        |                  |
| Estato de Operado:        | 00+mm-8888                                           |                     |                           | Draa daga kata daga daga daga daga daga daga daga d |                                         |                                        |                  |
|                           |                                                      |                     |                           |                                                     |                                         |                                        |                  |
| Caratorização -           | Ações - Importação Formando:                         | s - Importaçã       | o Pormadoros/Entidados Po | ormadionas – Or                                     | genização de formação                   |                                        |                  |
|                           |                                                      |                     |                           |                                                     |                                         |                                        |                  |
| Identificação do T        | lemática.                                            |                     |                           |                                                     |                                         | * Car                                  | pos obrigatórios |
| N" a daişaşlı de Tanit    | tas: Lista de valores                                | ▽                   | Det                       | in hitle dd-mm-aaaa                                 | Data Res : da                           | -mm-asas                               |                  |
| Acões                     |                                                      |                     |                           |                                                     |                                         |                                        |                  |
|                           | 65-77-1111                                           |                     |                           |                                                     |                                         |                                        |                  |
| Data de Incip :           |                                                      |                     |                           |                                                     |                                         |                                        |                  |
| Data de fim :             | CO-ITITT-BABA                                        |                     |                           |                                                     |                                         |                                        |                  |
| Note:Só pode inserir Açõe | a enquanto o total de Ações inserido(a) for menor qu | e o número total de | Ações Indicado.           |                                                     |                                         |                                        |                  |
| Némero de Ações a la set  | Num (Milos. 4)                                       | Némero total        | de Ações Inserties: 500   |                                                     |                                         |                                        |                  |
|                           |                                                      |                     |                           |                                                     | Pagula                                  | r Cancelar                             | hastr            |
| N" de Ajib                | identi taçılla Açılla                                | Data Mich           | Data Res                  | N° de Romados                                       | Local de Belloqio                       | Sitesçib de Açib                       |                  |
| 999                       | Хороророк Хоророр                                    | 99-99-9999          | 99-99-9999                | 90 999                                              | Xxxxxxxxx xxxxxxx                       | X0000X X000000X                        | 00×              |
| 999                       | Xoor Xooosooor                                       | 99-99-9999          | 99-99-9999                | 99 999                                              | Xxxxxxxx xxxxxxxx                       | X0000X X00000X                         | 0 8 8            |
| 800                       | Хололоосоосоосо Холоох                               | 99-99-9999          | 99-99-9999                | 99 999                                              | Хооссох хооссоссо                       | XXXXXXXXXXXXXXXXXXXXXXXXXXXXXXXXXXXXXX | 0 8 8            |
|                           | Registos 10 - 20 de um total de 99.                  |                     |                           |                                                     |                                         | Infele < 1 2 2                         | • Fim            |
|                           |                                                      |                     |                           | (÷                                                  | Voltur X                                | Cancelar 🛛 🖉                           | Confirmer        |

É neste ecrã que a entidade promotora irá caracterizar a ação, registar os formandos e formadores/entidades formadoras que pretende associar à ação em questão. Começa por ser apresentado um resumo das ações inseridas nos ecrãs posteriores, com informação acerca dos seguintes itens:

- N° da ação
- Identificação da Ação
- Data de início
- Data de Fim
- N° de Formandos
- Local de Realização
- Situação da Ação

As funcionalidades disponibilizadas são **consultar**, **alterar** ou **eliminar**, sendo que apenas poderão ser eliminadas ações que não tenham formandos ou horas associadas.

Antes de selecionar qualquer uma das opções disponibilizadas deverá selecionar a temática pretendida no campo "identificação da temática". Existe ainda a opção de **inserir** para proceder ao registo de uma nova ação.

Em qualquer umas das opções são disponibilizados os seguintes ecrãs:

- a) Caracterização
- b) Formandos
- c) Formadores/ Entidades Formadora

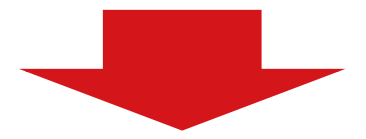

| a) Caracter                                                                                                    | rização                                                                                                    |                                                                                 |                                                                                                    |                                       |               |
|----------------------------------------------------------------------------------------------------|----------------------------------------------------------------------------------------------------|---------------------------------------------------------------------------------|----------------------------------------------------------------------------------------------------|---------------------------------------|---------------|
| 2020                                                                                                    |                                                                                                    |                                                                                 | Utilizador                                                                                                   | : 9999999999 (Beneficiario 999999999) | Fechar Janela |
| Execução Falca »Temética » Temética »                                                                                                    | Apim >Apim                                                                                                    |                                                                                 |                                                                                                    |                                       |               |
| Extitute: 000000000<br>Canadidaters: 200000 - 90<br>Tipologia da Qaraglia: 200000 - 90<br>Data da Mida: 06-mm-asa<br>Data da Statalalia: 06-mm-asa<br>Estata da Qaraglia: 200000000                                                                                                    | - Xeconosor xono xonococor xonoc<br>- 9999 - Fundo - 999999<br>acon<br>a<br>a<br>acon                                                                                                    | Titulo de<br>Regilio :<br>Deta de<br>Cose es<br>Organiz                         | Cpanação: 2000000 200000<br>999-2000000<br>Ras: dd-mm-asaa<br>2<br>2011-11-11-11-11-11-11-11-11-11-11-11-11- | 2000000X                              |               |
|                                                                                                    |                                                                                                    | _                                                                               |                                                                                                    |                                       |               |
| Caratonsação - Forma                                                                                                    | ndos - Formadorcs/bnüdados Formad                                                                                                    | 5 maa                                                                           |                                                                                                    |                                       |               |
| Identificação da Temática                                                                                                    |                                                                                                    |                                                                                 |                                                                                                    |                                       |               |
| H - e dang mgab da Tematikan 9 - Xooo                                                                                                    | 00000 #00000000000000000000000000000000                                                                                                    | Data                                                                            |                                                                                                    |                                       |               |
| Identificação da Ação                                                                                                    |                                                                                                    |                                                                                 |                                                                                                    |                                       |               |
| N° da Açib: 999<br>Identificaçiio Istaras da Açibo Texto                                                                                                    | (mike 62)                                                                                                    |                                                                                 |                                                                                                    |                                       |               |
| Data da Micto?                                                                                                    | m-1111                                                                                                    |                                                                                 |                                                                                                    |                                       |               |
|                                                                                                    | T-222                                                                                                    |                                                                                 |                                                                                                    |                                       |               |
| Situação da Ação*                                                                                                    |                                                                                                    |                                                                                 |                                                                                                    |                                       |               |
| Lista de valores 🔯                                                                                                    | Anulada,<br>no(x) sno                                                                                                    | Canceleda, Concluida, A concluir<br>(a) seguinte(a).                            |                                                                                                    |                                       |               |
|                                                                                                    |                                                                                                    |                                                                                 |                                                                                                    |                                       |               |
|                                                                                                    |                                                                                                    |                                                                                 |                                                                                                    |                                       |               |
|                                                                                                    |                                                                                                    |                                                                                 |                                                                                                    |                                       |               |
|                                                                                                    |                                                                                                    |                                                                                 |                                                                                                    |                                       |               |
|                                                                                                    | 10                                                                                                    | ontinua)                                                                        |                                                                                                    |                                       |               |
|                                                                                                    | (0                                                                                                    | Continua)                                                                       |                                                                                                    |                                       |               |
| PORTUGAL                                                                                                    | (0                                                                                                    | continua)                                                                       | Utilizador                                                                                                   | : 000000000 [Beneficiario 500005000]  | Fechar Janela |
| 2020                                                                                                    | (0                                                                                                    | Continua)                                                                       | Utilizador                                                                                                   | : 909099999 [Seneficiario 90909999]   | Fechar Janela |
| 2020                                                                                                    | (0                                                                                                    | continua)                                                                       | Utitador                                                                                                    | : SSSSSSSSS [Samaficiario SSSSSSSSS]  | Fechar Janela |
| Cerecterização (Continue)                                                                                                    | (0                                                                                                    | Continua)                                                                       | Uthador                                                                                                    | : 00000000 (Servitchino 00000000)     | Fechar Janela |
| Carretaniagúa (Continua)                                                                                                    | (0                                                                                                    | Continua)                                                                       | Uthador                                                                                                    | : 50000000 (Senaficiario 50000000)    | Fechar Janela |
| Caracterização (Continue)<br>Número de Formandos                                                                                                    | (0                                                                                                    | continua)                                                                       | Uthador                                                                                                    | : 50000000 (Beneficiario 50000000)    | Fechar Janela |
| Caracterização (Continue)<br>Número de Formandos                                                                                                    | Ações em execção                                                                                                    | Ações concluídes                                                                | Uthador                                                                                                    | : 90000000 (Beneficiano 90000000)     | Fechar Janela |
| Caracterização (Continua)<br>Número da Formandos                                                                                                    | Actives wm execução<br>2000                                                                                                    | Ações concluídes                                                                | Uthador                                                                                                    | : 90000000 (Beneficiano 90000000)     | Fechar Janela |
| Carrecterização (Continua)<br>Número da Formandos<br>Sen Ousliñoceo<br>Novel 1:<br>Novel 2:                                                                                                    | Ações em execução<br>2000<br>2000<br>2000<br>2000                                                                                                    | Ações concluídes                                                                | Uthador                                                                                                    | : 505000000 (Berleft Info S0000000)   | Fechar Janela |
| Caracterização (Continue)<br>Número de Formandos<br>Sen Gualiticação<br>Noia 1:<br>Noia 2:<br>                                                                                                    | Appen em esseupio<br>Appen em esseupio<br>500<br>500<br>500<br>500<br>500<br>500<br>500<br>50                                                                                                    | Ações concluidas<br>2009<br>2009<br>2009<br>2009<br>2009<br>2009<br>2009        | Uthador                                                                                                    | : 505000000 (Beneficiano 50000000)    | Fechar Janela |
| Constructat<br>Construction<br>Numero de Formandos<br>Sen Ouslificação<br>Nivel 1:<br>Nivel 2:<br><br>Nivel 3:                                                                                                    | Ações em execução<br>2000 - 2000 - 2000<br>2000 - 2000<br>2000 - 2000<br>2000 - 2000<br>2000 - 2000<br>2000 - 2000 - 2000                                                                                                    | Ações concluidas<br>2000<br>2000<br>2000<br>2000<br>2000<br>2000<br>2000<br>20  | Uthado                                                                                                    | : 505050500 (B+++/t)ti-to 505050505)  | Fechar Janela |
| Carretorização (Continua)<br>Número de Formandos<br>Sen Ouslinoaço<br>Nevi 1:<br>Nevi 2:<br><br>Nevi 2:<br>Total:                                                                                                    | Ações em suecução<br>Ações em suecução<br>2000<br>2000<br>200 | Ações concluídes<br>900<br>900<br>900<br>900<br>900<br>900<br>900<br>90         | Uthada                                                                                                    | : 505050500 (Beneficiano 505050500)   | Fechar Janela |
| Cerreterização (Continue)<br>Número de Formandos<br>Sen Ouviñoaço<br>Novi 1:<br>Novi 2:<br><br>Novi 2:<br>Total:<br>Local de Realização de Form                                                                                                    | Ações em suscução<br>Ações em suscução<br>2000<br>2000<br>200 | Ações concluídes<br>2009<br>2009<br>2009<br>2009<br>2009<br>2009<br>2009<br>200 |                                                                                                    | : 505555550 (Beneficiario 555555555)  | Fechar Janela |
| Cerecterização (Continue)<br>Número de Formandos<br>Sen Ousliñoaço<br>Neil 1:<br>Neil 2:<br>                                                                                                    | Ações en suscupio<br>Ações en suscupio<br>2000<br>2000<br>200 | Ações concluídes<br>502<br>503<br>503<br>503<br>503<br>503<br>503<br>503        |                                                                                                    | : 505550500 (Beneficiario 505550500)  | Fechar Janela |
| Cerecterização (Continue)  Cerecterização (Continue)  Número de Formandos  Sen Gualificado Neel 1:  Neel 1:  Neel 2:  Neel 3:  Total:  Local de Realização de Form  Nacional Di Strengeire  Código Padel : Ne                                                                                                    | Ações em suecução<br>2000<br>2000<br>2000<br>2000<br>2000<br>2000<br>2000<br>20                                                                                                    | Ações concluídes<br>900<br>900<br>900<br>900<br>900<br>900<br>900<br>90         | Utitado                                                                                                    | : 505550000 (Benafictario 505550000)  | Fechar Janela |
| Centeriação (Continue)  Centeriação (Continue)  Número de Formandos  Sen Gualificado Nivel 1:  Nivel 2:                                                                                                    | (C                                                                                                    | Ações concluídes<br>900<br>900<br>900<br>900<br>900<br>900<br>900<br>90         | Utitado                                                                                                    | : 505550000 (Beneficiario 505550000)  | Fechar Janela |
| Cerecterização (Continua)<br>Número da Formandos<br>Sen Ouslinteação<br>Nivel 1:<br>Nivel 2:<br><br>Nivel 8:<br>Total:<br>Local da Realização da Form<br>Nacional Distanços<br>Código Patel : Nivel<br>Nur II:<br>Pada : Nacional Contendor                                                                                                    | (C                                                                                                    | Actes concluides                                                                | utitado<br>na: a Nacional                                                                                    | : 999999999 (Benafictario 599999999)  | Fechar Janela |
| Cerecterização (Continue)<br>Número de Formandos<br>Sen Ouelritocolo<br>Nivel 1:<br>Nivel 2:<br>                                                                                                    | (C                                                                                                    | Actes concluites                                                                | Utitado<br>na: a Nacional<br>1: a Estanguiro                                                                 | - 999999999 (Benaficiario 599999999)  | Fechar Janela |
| Constantinguine (Continue)  Constantinguine (Continue)  Numero de Formandose  Sem Gualitheaque Nivel 1:  Nivel 2:  Nivel 2:  Nivel 3:  Total:  Cocal de Realização de Form  Nivel 3:  Total:  Cocal de Realização de Form  Nivel 3:  Total:  Cocal de Realização de Form  Nivel 3:  Total:  Cocal de Realização de Form  Nivel 3:  Total:  Cocal de Realização de Form  Nivel 3:  Total:  Cocal de Realização de Form  Nivel 3:  Total:  Cocal de Realização de Form  Nivel 3:  Total:  Nivel 3:  Nivel 3:  Nive           | (C                                                                                                    | Ações concluidas                                                                | Utitador                                                                                                    | : 505050500 (B+++/1:14-1: 505050500)  | Fechar Janela |
| Contentaria gile (Continue)  Contentaria gile (Continue)  Número de Formandos  Sen Gualificação Nová 1: Nová 1: Nová 2: Nová 2: Nová 2: Nová 3: Tetat: Cocal de Realização de Form Nová 8: Tetat: Cotalgo reala: Distribute Cotalgo reala: Cotalgo reala: Cotalgo rea | Apter en execupio<br>Apter en execupio<br>555<br>555<br>555<br>555<br>555<br>555<br>555<br>5                                                                                                    | Ações concluídas                                                                | Utitador<br>na: a Nacional<br>a a Estangeiro                                                                 |                                       | Fechar Janela |
| Company Continues<br>Company Continues<br>Número de Formandos<br>Sen Ouslinicação<br>Nivel 1:<br>Nivel 2:<br>                                                                                                    | (C                                                                                                    | Ações concluidas                                                                | Utitador                                                                                                    |                                       | Fechar Janela |
| Constantinguine (Constinue)  Constantinguine (Constinue)  Numero de Formandos  Sem Gualificação Nivel 1:  Nivel 2:  Teste:  Loccal de Realização de Form Nivel 8:  Teste:  Cotalgo Fasiel : Nivel Nivel 1:  Nivel 1:  Ni | (C                                                                                                    | Ações concluidas                                                                | Utitador                                                                                                    |                                       | Fechar Janela |

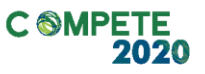

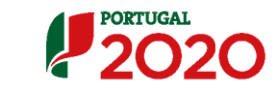

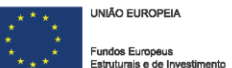

# 2020

Utilizador: 9999999999 [Beneficiário 999999999] Fechar Janela

| Citables For Inadous ()                                      |               |                 |                       |                    |         |
|--------------------------------------------------------------|---------------|-----------------|-----------------------|--------------------|---------|
| Z (Entidade Beneficiária)                                    |               |                 |                       |                    |         |
| C (Entidade Formadora 1)                                     |               |                 |                       |                    |         |
| Z (Entidade Formadora 2)                                     |               |                 |                       |                    |         |
|                                                              |               |                 |                       |                    |         |
| rmanoos por Hwe                                              |               |                 |                       |                    |         |
|                                                              | PME           |                 | Número Form           | endos              |         |
| 201 201 201 - Xoox Xooxoox Xooxoox                           |               |                 | 99 999.9              |                    |         |
| 20 20 20 - Xon Xonnoon Xonoo                                 |               |                 | 99 999.9              |                    |         |
| 200 200 200 - Xanna Xanana Xanana                            |               |                 | 99 999.9              |                    |         |
|                                                              |               |                 |                       |                    |         |
|                                                              | n (mix P)     |                 |                       | 1                  |         |
|                                                              |               |                 |                       |                    |         |
| Nivel despite: Late d                                        | e valores 🗸 🗸 |                 |                       |                    |         |
|                                                              |               |                 |                       |                    |         |
| or as realizadas                                             |               |                 |                       |                    |         |
|                                                              | Programadase  | Resizudas ano N | Realized as ano N + 1 | Resizzadas ano N.+ | lotal   |
| ione de hormeçeo                                             |               | 33              | 9                     | 999                | 999     |
| Hone de Formação (honino laboral):                           |               | <b>50</b>       | 99                    | 999                | 999     |
| Hone de Formacio (honino pós-laboral):                       |               | 999             | 9                     | 99                 | 999     |
|                                                              |               | 99              | 99                    | 999                | 999     |
| toner de Consultona                                          |               |                 | 202 202               | 200 200            | 999 999 |
| toner de Consultone<br>obel de n° honer des duss componentes |               | 200 200         |                       |                    |         |

### Nota:

 É no ecrã da caracterização que a entidade promotora irá indicar as PME que pretende associar à temática em questão. Estas PME já terão que ter sido identificadas em candidatura ou já devidamente preenchidas no ecrã n°2 – empresas apoiadas.

Os campos que fazem parte deste ecrã são os seguintes:

- Identificação da Temática:
   Não editável e preenchido automaticamente com a informação já registada.
- Identificação da Ação:
   Identificação interna da ação, com indicação das datas de início e de fim.
- Situação da ação:

Selecionar uma opção entre as disponíveis: a iniciar, iniciada, em execução, adiada, anulada, cancelada, concluída ou a concluir no ano seguinte.

• N° de formandos:

Não editável e preenchido automaticamente com a informação registada no ecrã posterior dos formandos.

• Local de realização de Formação em Sala:

Caso o local da formação não coincida com o indicado em candidatura, a entidade promotora deverá justificar esta alteração no campo das "observações" disponibilizado.

• Empresas Apoiadas:

Selecionar uma ou mais empresas apoiadas a associar à ação e à temática em questão.

• Entidades Formadoras:

Selecionar uma ou mais entidades formadoras a associar à presente ação e à temática em questão. Ao associar à ação uma entidade formadora externa está a ser indicado que essa entidade ministra parte ou a totalidade da formação da ação. As horas de formação associadas são registadas posteriormente no ecrã "formadores/ entidades formadoras".

• Formandos por PME:

Não editável e preenchido automaticamente com a informação registada no ecrã posterior dos formandos.

• Horas realizadas:

Registo de horas anuais de formação segmentados por horário laboral e pós laboral e de consultoria. O total de nº horas das duas componentes é automático e calculado diretamente pelo sistema.

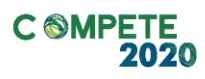

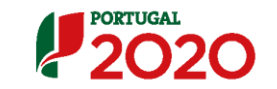

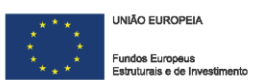

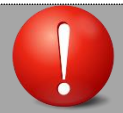

### Validações Associadas a este Ecrã:

- A data de fim deve ser igual ou posterior à data de início da ação;
- A data de início da ação não pode ser anterior à data de início do projeto;
- A data de fim da ação não pode ser posterior à data de fim do projeto;
- A duração da ação não pode ser superior a 24 meses;
- Não é possível registar a situação da ação como "Em execução" se o valor das horas for zero;
- Para dar uma ação como "concluída", "cancelada" ou "a concluir no(s) ano(s) seguintes" esta terá que ter horas/formando realizadas;
- As horas registadas para a ação não poderão ser inferiores às respetivas horas registadas em formandos;
- As horas registadas para a ação não poderão ser inferiores às respetivas horas registadas em Reembolsos Anteriores (Exemplo: As Horas PCT da ação referentes ao ano de 2016 registadas para o reembolso de Setembro de 2016 foram 100. O registo em Execução Física para as referidas horas realizadas não pode ser inferior a 100);
- Em caso de existência de IAE (Informação Anual de Execução), o ano de fim da ação tem que ser posterior ao ano do IAE. O ano de início da ação não pode ser alterado;
- Depois de a ação ser dada como "concluída", "cancelada", "a concluir no(s) ano(s) seguintes" ou "anulada", toda a informação (exceto o estado) não pode ser mais alterada pela entidade promotora.

| b)            | Formandos                               | 5              |                     |                    |                |                    |                |                             |               |
|---------------|-----------------------------------------|----------------|---------------------|--------------------|----------------|--------------------|----------------|-----------------------------|---------------|
| 202           | 20                                      |                |                     |                    |                | Utile              | ador: 99999999 | se (senerictario sossessos) | Fechar Janela |
| Execução Falo | s-Temáticas > Temáticas > Api           | ias >Açõas     |                     |                    |                |                    |                |                             |               |
| Entidade      | 999999999 - Xo                          | 000000 x0000 x | 200000 20000000     |                    |                |                    |                |                             |               |
| Candidater    | e xxxxxxx - 99 - 99                     | 99 - Fundo - I | 000000              |                    | Titulo da Op   |                    | *****          |                             |               |
| Tipologia di  |                                         |                |                     |                    | Região :       | 999-000000         | ×              |                             |               |
| Data de Mid   | b: dd-mm-aaaa                           |                |                     |                    | Data de Re     | e dd-mm-aaa        |                |                             |               |
| Data da Sab   | dd-mm-aaaa                              |                |                     |                    | Concessor      |                    |                |                             |               |
| Estable C     |                                         |                |                     |                    | Organismo      |                    | 200000         |                             |               |
|               | -1                                      |                |                     |                    |                |                    |                |                             |               |
| Lale and East | rormandos                               | -11-1          | formadores/EnGdades | form abores        |                |                    |                |                             |               |
| Identifica    | CO CLIMINOCL                            |                |                     |                    |                |                    |                |                             |               |
| N° a daige    | <b>çib da Tamilita</b> :9 - Xooooooox ) | 6000000000000  | 000000:             |                    | Data bit       | sid-mm-assa        | Deta bit       | bidd-mm-assa                |               |
| Identific     | ação da Ação                            |                |                     |                    |                |                    |                |                             |               |
| N° de Ação    | Lista de valores                        | l .            |                     | ▽                  |                |                    |                |                             |               |
| Lista de      | Formandos                               |                |                     |                    |                |                    |                |                             |               |
| NIF :         | dd-mm-                                  |                |                     |                    |                |                    |                |                             |               |
| Nome:         | dd-mm-                                  |                |                     |                    |                |                    |                |                             |               |
| Nine de       | Promote almost Num. (m                  | N. 99          |                     |                    |                |                    | Número Total   | de Formandos Inseridos:     | 99            |
|               |                                         |                |                     |                    |                |                    | Inserir        | Peoplar                     | Cancelar      |
| NIF           | Nome                                    | Césaro         | Horas da Romação    | Horas de Comettale | Hab. Obelistas | Sitaçê texa a aqag | Ideda          | Sitaç <b>i</b> b Ela        | a feat        |
| 000000000     | Хоох Хоссос Хоссосс                     | M              | 99 999              | 99 999             | Xxxxxxxxxxx    | XXXX XXXXXXXX      | 99             | Em Formação S               | - 0 C X       |
| 000000000     | Хоох Хооссосс Хоссосс                   | F              | 99 999              | 999                | Хоророророс    | Xxxxxxxxxxxxx      | 99             | Em Formação S               |               |
| 00000000      | Xxxxx Xxxxxxxxxx                        | F.             | 99 999              | 00 000             | Хороророро     | Xoooooox           | 99             | Em Formação N               |               |
|               | Registos 10 - 20 de                     | um total de 99 | L.                  |                    |                |                    |                | lmfc1c < 1 <b>2</b> 0 :     | - F1=         |
|               |                                         |                |                     |                    |                | ← Voltar           | ×              | Cancelar 🗸                  | Confirmer     |

É neste ecrã que a entidade promotora irá registar os formandos que pretende associar à ação e à temática em questão.

Começa por ser apresentado um resumo dos formandos inseridos no ecrã posterior com informação acerca dos seguintes itens:

- NIF
- Nome
- Género
- Horas de Formação
- Horas de Consultoria
- Habilitações Literárias
- Situação face ao emprego
- Nível de Qualificação
- Idade
- Situação
- Elegível

As funcionalidades disponibilizadas são **consultar, alterar ou eliminar**, sendo que apenas poderão ser eliminados formandos que não tenham horas associadas. Existe ainda a opção de **inserir**. Caso opte por **inserir** deverá escolher o número da ação a que quer associar os formandos.

Poderá ainda utilizar os critérios de pesquisa disponibilizados: NIF e nome. pág. 36 de 54

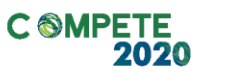

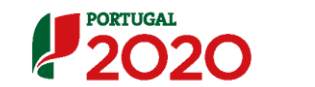

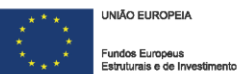

### Detalhe do Formando:

| 1   | PORTUGAL                   |                                                                                                    |                                                                                                    |                                | Utilizador: 999999999 [Seneficiário 99999999] | Fechar Janela |
|-----|----------------------------|----------------------------------------------------------------------------------------------------|----------------------------------------------------------------------------------------------------|--------------------------------|-----------------------------------------------|---------------|
| 4   | 2020                       |                                                                                                    |                                                                                                    |                                |                                               |               |
| Ex. | ecução Física »Temáticas » | Temáticas > Açõe                                                                                               | a >Ações > Formandos > Formandos                                                                                 |                                |                                               |               |
|     | Entidada:                  | 999999999 - Xoox                                                                                               | X000X X000X X00000 X000X                                                                                         |                                |                                               |               |
|     | Candidatara:               | xxxxxxx - 99 - 999                                                                                             | 9 - Fundo - 999999                                                                                               | Titalo da Openção:             | 100000001 10000000000000000000000000000       |               |
|     | Tipologia de Operação      | 200000000000000                                                                                                |                                                                                                    | Região :                       | 999-1000000                                   |               |
|     | Data da Micio:             | dd-mm-asas                                                                                                    |                                                                                                    | Data da Raz                    | dd-mm-asaa                                    |               |
|     | Data de Sabalado:          | dd-mm-aaaa                                                                                                    |                                                                                                    | Coecese                        |                                               |               |
|     | Estato de Openção          | 200000000000000                                                                                                |                                                                                                    | Organization Information       | 200000000000000000000000000000000000000       |               |
|     |                            |                                                                                                    |                                                                                                    |                                |                                               |               |
|     | Detalhe do Formando        |                                                                                                    |                                                                                                    |                                |                                               |               |
|     | _                          |                                                                                                    |                                                                                                    |                                |                                               |               |
|     | identificação              |                                                                                                    |                                                                                                    |                                |                                               |               |
|     | NIF                        |                                                                                                    | Num (Mix. 9)                                                                                                    |                                |                                               |               |
|     | NESS                       |                                                                                                    | Num (Mix. 11)                                                                                                    |                                |                                               |               |
|     | Tipo do Dorando de la      |                                                                                                    | Lista de valores 🗸                                                                                               | Némero de Identificação do Com | Num (Miloc. 9)                                |               |
|     | *                          |                                                                                                    | Texts (Mix. 190)                                                                                                 |                                |                                               |               |
|     |                            |                                                                                                    | Otherstein Otherstein                                                                                            |                                |                                               |               |
|     | Génerat                    |                                                                                                    |                                                                                                    |                                |                                               |               |
|     | Data de Nacionalis*        |                                                                                                    | dd-mm-aaaa                                                                                                    |                                |                                               |               |
|     | Nac knaikinin <sup>‡</sup> |                                                                                                    | Lista de valores 🗸                                                                                               |                                |                                               |               |
|     | Agregado Resilier          |                                                                                                    |                                                                                                    |                                |                                               |               |
|     | Némero de person           | (actualed to própria)                                                                                          | F                                                                                                    | Num (Máx. 2)                   |                                               |               |
|     | Némero de crimper          | محدة علمة أعديه أ                                                                                              | a de 15 marce halikarjan estreta 15 e az 24 maij:                                                                | Num (Máx. 2)                   |                                               |               |
|     | Németo de person           | the second second second second second second second second second second second second second second second s |                                                                                                    | Num (Mix. 2)                   |                                               |               |
|     | Nine income                |                                                                                                    | and the second second second second second second second second second second second second second second second | Num (Miles. 2)                 |                                               |               |
|     |                            |                                                                                                    |                                                                                                    |                                |                                               |               |
|     |                            |                                                                                                    |                                                                                                    |                                |                                               |               |

(Continua)

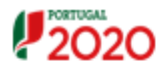

Utiltador: 9999999999 [Beneficiario 999999999] Fechar Janela

| (Continuții)                                   |                      |                  |                    |                  |  |
|------------------------------------------------|----------------------|------------------|--------------------|------------------|--|
| Deta de la clo nail de participantes se panção | dd-mm-aaaa           |                  |                    |                  |  |
| Data da las rai de paticipada en que ajar      | dd-mm-aaaa           |                  |                    |                  |  |
| NIF Edition Expregation:                       | Num (Miles, 9)       |                  |                    |                  |  |
| Dimensio de Sapran, Sapran enpropetare         | Lista de valores 🛛 🗸 |                  |                    |                  |  |
| Categola Rolloloni / Capo Rolloloni:           | Lista de valores 🗢 🗸 |                  |                    |                  |  |
| Visc als Costateal                             | Lista de valores 🗢   |                  |                    |                  |  |
| Horas Assistidas                               |                      |                  |                    |                  |  |
|                                                | Agrovadas            | Assistidas Ano N | Assistidas Ano N41 | Total Assistidas |  |
| Hones de Formação:                             | 99 999.9             | 99 999.9         | 99 999.9           | 99 999 9         |  |
| Hones de formação (Honino Tabonal)             | 99 999.9             | 00.000.0         | 0.000.0            | 99 999 9         |  |
| Hones de formação (Honèno Pós-labor            | wi) 93 999.9         | 88 888.8         | 00 000.0           | 99 999 9         |  |
| Hones de Consultona                            | 99 999 9             | 88 888.8         | 88 888.8           | 99 999 9         |  |
| l'otal de n° honar das duss componentes        | 99 999.9             | 99 999.9         | 99 999.9           | 99 999.9         |  |
| Dias Assistidos                                |                      |                  |                    |                  |  |
|                                                |                      | Ano N            | Ano N41            | Total            |  |
| Diss Formação sela:                            |                      | 999.9            | 88 888.8           | 59 555.5         |  |
| Dass de Formação (Horáno Isboral):             |                      | 999.9            | 88 888.8           | SS 555.5         |  |
| Das de Forração (Horâno Pós - Isboral):        |                      | 999.9            | 99 999.9           | 99 999.9         |  |
| Dise Consultons                                |                      | 0000             | 00 000.0           | 99 999.9         |  |
| Situação do Participante                       | ta de valorez 🗸 🗸    |                  |                    |                  |  |
|                                                |                      |                  |                    |                  |  |

(Continua)

# 2020

Utilizador: 9999999999 [Banaficiário 999999999] Fechar Janela

| (Continução)                               |                      |
|--------------------------------------------|----------------------|
| Informação do Formando à Entrada           | 1                    |
| Morada:                                    | Texts (Niz. 160)     |
| Código Patat                               | 9999 - 999           |
| Teletae                                    | Texts (Miz. 20)      |
| Email:                                     | Texts (Máx. 160)     |
| Habiltações                                | Lista de valorez 🗸   |
| Sitespic Face as Emprage:                  | Liata de valorea 🛛 🗸 |
| Nivel de Quilitação*                       | Liata de valorea 🛛 🗸 |
| Estás estator co a hepentor con ação de tr | ranação ⊖Sim ⊖Não    |
| Indulhador deshvorecido:                   | ©3im ⊖Nêc            |
|                                            |                      |
|                                            |                      |
|                                            |                      |
|                                            |                      |
|                                            |                      |
|                                            |                      |
|                                            |                      |
|                                            |                      |
|                                            |                      |
|                                            | (Continua)           |
|                                            | (continua)           |

| countering         Informação do formando a té 4 somanos após terminar         Martin         Martin         Cátigo tata:         Cátigo tata: <th>PORTUGAL</th> <th></th> <th>Utilizador: 000000000 [Banaficiário 000000000] Fechar Jan</th>                                                                                                    | PORTUGAL                                                                                           |                                                                            | Utilizador: 000000000 [Banaficiário 000000000] Fechar Jan |
|----------------------------------------------------------------------------------------------------|----------------------------------------------------------------------------------------------------|----------------------------------------------------------------------------|-----------------------------------------------------------|
| Informação do formando até 4 samana: pós terminar         tereate:       Inter (Mile: 10)         Cátigo Rante:       600 - 600         Teistan:       Teisto (Mile: 10)         Catigo Rante:       Teisto (Mile: 10)         Catigo Rante:       Teisto (Mile: 10)         Catigo Rante:       Teisto (Mile: 10)         Catigo Rante:       Teisto (Mile: 10)         Catigo Rante:       Teisto (Mile: 10)         Status Catigo Rante:       Teisto (Mile: 10)         Status Catigo Rante:       Teisto (Mile: 10)         Status Catigo Rante:       Teisto (Mile: 10)         Catigo Rante:       Teisto (Mile: 10)         Catigo Rante:       Teisto (Mile: 10)         Catigo Rante:       Teisto (Mile: 10)         Catigo Rante:       Teisto (Mile: 10)         Catigo Rante:       Teisto (Mile: 10)         Catigo Rante:       Teisto (Mile: 10)         Opportestication:       Teisto (Teisto)         Opportestication:       Teisto (Teisto)         Teisto Mante do partitipata es partitip:       Catigo Rante do partitipata es partitipata         Teisto Mante do partitipata es partitipata       Catigo Rante do partitipata es partitipata                                                                                                    | 2020                                                                                               |                                                                            |                                                           |
| Informação do formando atá 4 semanas após terminar<br>litorata: Texto (Nik. 10)<br>Código Italia: 0000 - 000<br>Teista Constanti - Texto (Nik. 10)<br>Exel: Texto (Nik. 10)<br>Habilitação: Texto (Nik. 10)<br>Habilitação: Exel: Exel: Texto (Nik. 10)<br>Habilitação: Exel: Exel: Texto (Nik. 10)<br>Exel: Exel: Exe                                                                                                    | 15mçil)                                                                                            |                                                                            |                                                           |
| Horada: Texto (Máz. 180)   Código Padat: 929 - 929   Taiatan: Texto (Máz. 10)   Eans: Texto (Máz. 100)   Habilingha: Lita és valona   Sitangh Facas Diepenge: Lita és valona   Nivel da Qualhagha? Lita és valona   Nivel da Qualhagha? Lita és valona   Procoramenge geb Inminink agestiggib mogangho (Sim ) Não   Rac dona modo patkigada an quergit:   Opertunitácida pantigada an quergit:                                                                                                    | n formação do formando at                                                                          | é 4 semanas após terminar                                                  |                                                           |
| Cádigo Rada:       920 - 920         Talatan:       Terio (Mix. 10)         East:       Terio (Mix. 10)         Habilingha:       Lata 6x valores IV         Siteagh Face as Dapage:       Lata 6x valores IV         Mixed da Gastragha!       Units 6x valores IV         Mixed da Gastragha!       Units 6x valores IV         Froorsampago gast teradente apartização estamata:       0 No         Race desarragha:       0 Sim (No)         Data de face noi partitipade ac queregit:       04-mm-4444                                                                                                    | Norada:                                                                                            | Texto (Máz. 160)                                                           |                                                           |
| Teletae: Teda (Már. 20)<br>East: Teda (Már. 10)<br>Habilitação: Lata de valores 💟<br>Nivel de Quiticação*<br>Lata de valores 💟<br>Nivel de Quiticação*<br>Procorsempne: Ado de tranção Sim (Não<br>Procorsempne: Statagido generalmente<br>a participação enteresção<br>Dete de fament do partitipade en operação<br>Stata de ment do partitipade en operação<br>Stata de ment do partitipade en operação                                                                                                    | Código Radat:                                                                                      | . eee                                                                      |                                                           |
| Exast:       Tedo (Nkc. 160)         HabilityCh:       Litta 64 valona         Sittag& Fice as Linguig:       Litta 64 valona         Nive da Qualitzg&*       Litta 64 valona         Procer assegnage spås tendends apartitippib mogangib () Sim () Nåo         Pace den menofetiol@page, block_b Obstime,<br>Opportendel@deAprend_nem_en of build() spästeminek<br>a partitippib on spærgit:         Osta de fin mel do partitipade en spærgit:                                                                                                    | Teletze                                                                                            | Texto (Máx. 20)                                                            |                                                           |
| Habilitação: Lita de veloras V<br>Siteação Reaso Express: Lita de veloras V<br>Nivel de Queltação? Lita de veloras V<br>Estás estairo as trapentor em qão detramção: O Sim (Não<br>Procor semprejo quês terminada apartitação está maindo<br>Procor semprejo quês terminada apartitação está maindo<br>a partitição esta que quês Costá maindo<br>a partitição esta que quês Costá maindo<br>a partitição esta que que que que que que que que que que                                                                                                    | Canal:                                                                                             | Texto (Nilix, 160)                                                         |                                                           |
| Situação facea o Linguage:       Lista de valorea       ♥         Nivel da Queltação*       Lista de valorea       ♥         Estás embre cas hepoeter man eção de transfer       © Sm       Não         Procor sampingo eção transmite apartitipação exopenção © Sim       Não         Bace dos manuforde lappação Codisma,<br>o portraitér da Saferend que ma Safejo exotemanda<br>a partitipação exopenção       © Sim       Não         Deste de fan mel do partitipade exopenção:       © -mm-essa       ©       ●                                                                                                    | Habilitações:                                                                                      | Lista de valores 🗸                                                         |                                                           |
| Nivel da Quelleagão* Lista da valoras 文<br>Estás anistir ca a fragmair em ação da trampit: O Sim O Não<br>Processampingo ação temainate apentitipação expensição O Sim O Não<br>Deportestária da Apendogene na Datição ação temainate<br>e participação em paração: Si-mm-assa<br>Deta de fas real do participade em operação: Si-mm-assa                                                                                                    | Sitespio Face ao Emprega                                                                           | Lista de valores 🗢                                                         |                                                           |
| Estás entrir ca a tepenter em ajb detremijk: OSm ON de<br>Frozrampnyo sta teminisk apetitipajk mopencjio OSm ON de<br>Est den emotietadalap metrogan on Datigio plateminisk<br>o participajk m opencji: OSm ON de<br>e participajk m opencji: 60-mm-sasa                                                                                                    | Nivel de Quilliașii:*                                                                              | Usta de valorez 🛛 🗸                                                        |                                                           |
| Froorsamprage afta familiada a participação mopanção (e) Sim () Não<br>Escador amorbitada Superga, Elecação Continu,<br>O portentidada A participação en quanção<br>Data de las mai do participante en quanção<br>Contro-assa                                                                                                    | Estás estator ca a frequestor can ação                                                             | adatranção: Osim ONão                                                      |                                                           |
| Eac aban manchatalatinpage, Elecação Continu,<br>Opertuntidoda à prantingue cu latigio gén terminate<br>a partitipação en queração<br>Data de las mai do partitipade en queração<br>Elecando do partitipade en queração<br>Elecando do partitipade en queração<br>Elecando do partitipade en queração<br>Elecando do partitipade en queração<br>Elecando do partitipade en queração<br>Elecando do partitipade en queração<br>Elecando do partitipade en queração<br>Elecando do partitipado en queração<br>Elecando do partitipado do partitipado do partitipado do pa | Procers express and tendencies apert                                                               | cipação escopenção ⊛ Sim _ Não                                             |                                                           |
| Data da fas nel da pertitipada es aperação:                                                                                                    | Recebes sencitated suprege, Stars<br>Opertusticade Apreciages os Sti<br>a participação es operação | ç <b>ilo Continen,</b> () Sim () Nilo<br>Geografia <del>La naturalia</del> |                                                           |
|                                                                                                    | Data da fina nai de participada en oper                                                            | dő-mm-sasa                                                                 |                                                           |
|                                                                                                    |                                                                                                    |                                                                            |                                                           |
|                                                                                                    |                                                                                                    |                                                                            |                                                           |
|                                                                                                    |                                                                                                    |                                                                            |                                                           |
|                                                                                                    |                                                                                                    |                                                                            |                                                           |
|                                                                                                    |                                                                                                    |                                                                            |                                                           |
| Value 1 1 cardia 1 1 card                                                                                                    |                                                                                                    |                                                                            | Volter V Caraler II Configure                             |

Em qualquer uma das opções acima mencionadas, a entidade promotora entrará no detalhe do formando, onde poderá **inserir**, **consultar** ou **alterar** toda a informação relativa à caracterização do formando. Estes dados serão posteriormente validados e serviram como base para alimentar os ecrãs anteriores:

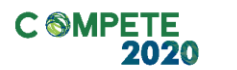

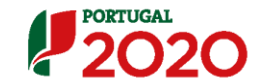

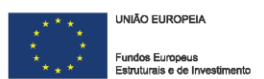

### Identificação:

- NIF;
- NISS;
- Tipo Documento de Identificação;
- Número de Identificação do Documento;
- Nome;
- Género;
- Data Nascimento;
- --- Nacionalidade;
- Agregado Familiar;
  - ° Número de pessoas do agregado (incluindo o próprio)
  - Número de descendentes dependentes, no agregado (incluindo o próprio)
  - Número de pessoas desempregadas, no agregado (incluindo o próprio)
  - ° Número de pessoas inativas, no agregado (incluindo o próprio)
- Data de início real do participante na operação
- Data de fim prevista do participante na operação
- ---- NIF da entidade empregadora
- Vínculo Contratual: as opções disponíveis: Contrato tempo indeterminado, Contrato termo incerto, Contrato termo certo, Contrato sem termo, Contrato em comissão de serviço, Nomeação (apenas na Administração Pública), Contrato administrativo de provimento (apenas na Administração Pública), Contrato Prestação Serviços, Contrato de Avença, Voluntário, A contratar. No caso da Formação Ação deverá selecionar uma das opções a bold.
- Categoria Profissional/ Grupo Profissional

### Horas Assistidas

- Horas de Formação
  - Horas de Formação (Horário laboral)
  - Horas de Formação (Horário Pós laboral)
- Horas de Consultoria
- Total de n° horas das duas componentes:

### **Dias Assistidos**

- ° Dias de Formação em Sala
  - Dias de Formação (Horário laboral)
  - Dias de Formação (Horário Pós laboral)
- ° Dias de Consultoria
- ° Total de n° horas das duas componentes:

**Situação do Participante** (escolher uma das opções disponíveis Selecionado, Em Formação, Desistente, Concluiu a formação)

### Informação do Formando à Entrada

- Morada
- Código Postal
- Telefone
- E-mail
- Habilitações

Selecionar umas das opções disponíveis: *Não sabe ler nem escrever, < 4 anos escolaridade, 1° ciclo (4° ano), 2° ciclo (6° ano), 3° ciclo (9° ano), Ensino Secundário, Bacharelato, Mestrado, Ensino Pós-Secundário não superior (ex. CET Cursos de Especialização Tecnológica), Cursos superiores de curta duração (ex. TeSP Cursos Técnicos Superiores Profissionais), Doutoramento, Licenciatura, Licenciatura pré-Bolonha, Mestrado Pré-Bolonha.* 

— Situação face ao emprego

(opções disponíveis: *Desempregados à procura de novo emprego – DLD, Desempregados à procura de novo emprego – Não DLD, Desempregados à procura do 1° emprego, Empregados por conta de outrem – Externos, Empregados por conta de outrem – Internos, Empregados por conta própria, Inativos – A frequentarem ações de* 

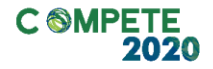

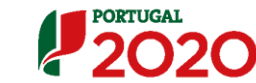

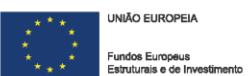

*educação ou formação, Inativos Outros.* No caso da Formação Ação deverá selecionar uma das opções a bold.

- Nível de Qualificação

Opções disponíveis: *Sem Qualificação, Nível 1, Nível 2, Nível 3, Nível 4, Nível 5, Nível 6, Nível 7, Nível 8*. No caso da formação Ação deverá selecionar uma das opções a bold.

— Está a estudar ou a frequentar uma ação de formação: selecionar

sim ou não

### Informação do Formando até 4 Semanas Após terminar

- Morada
- Código Postal
- Telefone
- Email
- Habilitações

Selecionar umas das opções disponíveis: Não sabe ler nem escrever, < 4 anos escolaridade, 1° ciclo (4° ano), 2° ciclo (6° ano), 3° ciclo (9° ano), Ensino Secundário, Bacharelato, Mestrado, Ensino Pós-Secundário não superior (ex. CET Cursos de Especialização Tecnológica), Cursos superiores de curta duração (ex. TeSP Cursos Técnicos Superiores Profissionais), Doutoramento, Licenciatura, Licenciatura pré-Bolonha, Mestrado Pré-Bolonha

— Situação face ao emprego:

(opções disponíveis: Desempregados à procura de novo emprego – DLD, Desempregados à procura de novo emprego – Não DLD, Desempregados à procura do 1° emprego, **Empregados por conta de outrem – Externos, Empregados por conta de outrem – Internos, Empregados por conta própria**, Inativos – A frequentarem ações de educação ou formação, Inativos Outros. **No caso da Formação Ação deverá selecionar uma das opções a bold.** 

- Nível de Qualificação

Opções disponíveis: Sem Qualificação, Nível 1, Nível 2, Nível 3, Nível 4, Nível 5, Nível 6, Nível 7, Nível 8.

No caso da formação Ação deverá selecionar uma das opções a bold.

- Está a estudar ou a frequentar uma ação de formação:

### Selecionar sim ou não

- Procura emprego após terminada a participação na operação:
   selecionar *sim ou não*
- Recebeu uma oferta de Emprego, Educação Contínua,
   Oportunidade de Aprendizagem ou Estágio após terminada a
   participação na operação: Selecionar *sim ou não*
- Data de fim real do participante na operação

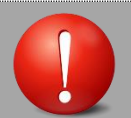

### Validações Associadas a este Ecrã:

- Não é possível registar participantes com situação "Em formação" com total de horas igual a zero;
- O número de "Dias Formação Sala" não pode ser inferior ao maior dos valores do número de dias parciais (laboral e pós-laboral);
- Quando o número de dias assistidos é maior ou igual a 1, o total de horas não pode ser zero;
- Não é possível reportar dias assistidos de um tipo, se as horas equivalentes não tiverem sido preenchidas (ex: não é permitido reportar dias de formação em horário pós-laboral ou laboral se não tiverem sido reportadas horas de formação nesses horários, respetivamente);
- O participante não pode ter menos de 16 anos face ao início da ação.

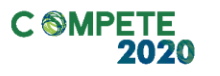

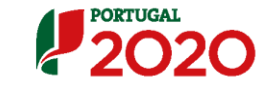

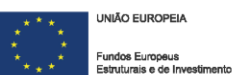

### c) Formadores/ Entidades Formadora

| FORTUGAL                 |                                          |                  |                         | Utilizador: 99999999                    | 9 (Geneficiário SOSSSSSSS) | Fechar Janela |
|--------------------------|------------------------------------------|------------------|-------------------------|-----------------------------------------|----------------------------|---------------|
| F 2020                   | ≻Termética ≻ Adias ≻Acias                |                  |                         |                                         |                            |               |
| Entidade                 | 20000000 - Xnonex xeex xeexeexee xeex    |                  |                         |                                         |                            |               |
| Candidater               | VVVVVV = 00 = 0000 = 5.mtn = 000000      | ,                | Titalada Osarila        |                                         |                            |               |
| Ticologia de Corredo:    | 20000000000                              |                  | Really:                 | 999-mmmm                                |                            |               |
| Data de Micto            | dd-mm-sasa                               |                  | Data da Rez             | dd-mm-aaaa                              |                            |               |
| Date de Saturialis       | dd-mm-aaaa                               |                  | Concesso                |                                         |                            |               |
| Extado da Openção:       | 30000000000                              |                  | Organization (standards | 200000000000000000000000000000000000000 |                            |               |
| Caratorização            | Pormandos Bornada en Unidados Bornadases | 1                |                         |                                         |                            |               |
| Identificação da Te      | amática.                                 |                  |                         |                                         |                            |               |
| N° e dagação de Tamit    | ter 9 - Xooooooo Xooooooooooooooo        |                  | Deta bito dó-mm-u       | un Debabét                              | odd-mm-aaaa                |               |
| Identificação da A       | ção                                      |                  |                         |                                         |                            |               |
| N" da Ação               | Lista de valores 🗸 🗸                     |                  |                         |                                         |                            |               |
| Lista de Formador        | es / Entidades Formadoras                |                  |                         |                                         |                            |               |
| NIF :                    | dd-mm-aaaa                               |                  |                         |                                         |                            |               |
| Nome                     | dd-mm-asaa                               |                  |                         | Número Total                            | de Registos Inseridos:     | 99            |
| Némero Total de lingidos | : Num. (max. 99)                         |                  |                         |                                         |                            |               |
|                          |                                          |                  |                         | haarin                                  | Peoplear                   | Cancelar      |
| NIE                      | Desceleção                               | Horas da Romação | Hores de Coeseltol      | . Visceb                                | Nataras                    |               |
| 00000000                 | Χασα Χασσασα Χασσασα                     | 99 999           | 99 999                  | Interno                                 | Formador                   | 0 6 8         |
| 000000000                | Χασα Χασσασσα Χασσασα                    | 99 999           | 00 000                  | -                                       | Entidade Formadora         | 0 6 8         |
| 00000000                 | Xooox Xoooooox                           | 99 999           | 99 999                  | Externo                                 | Formador                   | 0 6 8         |
|                          | Registoz 10 - 20 de um total de 99.      |                  | 6                       | ilcle < 1 2 2 - > F                     | -                          |               |
| -                        |                                          |                  | (+ V                    | olar 🕺                                  | Cancelar                   | Confirmer     |
|                          |                                          |                  |                         |                                         |                            |               |

Será neste ecrã que a entidade promotora irá selecionar os formadores/ entidades formadoras, entretanto inseridas no ecrã n° 3 e no ecrã n°4 (respetivamente) que pretende associar às ações e às temáticas correspondentes.

Poderá também **consultar, alterar** ou **eliminar** o detalhe dos formadores/entidades formadoras inseridas previamente, sendo que apenas poderão ser eliminados formadores/entidades formadoras que não tenham horas associadas.

A opção **inserir**, neste caso, servirá para a entidade promotora selecionar, entre os formadores/entidades formadoras já inseridos quais são aqueles ou aquelas que quer associar à ação em questão.

Poderá ainda utilizar os critérios de pesquisa disponibilizados: NIF e nome.

Começa por ser apresentado um resumo dos formadores/ entidades formadoras já inseridos com informação acerca dos seguintes itens:

— NIF

- Denominação
- Horas de Formação

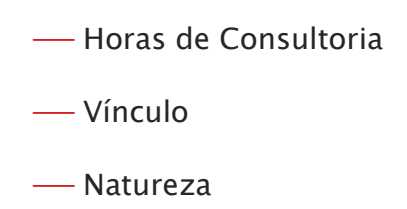

Antes de selecionar qualquer uma das opções disponibilizadas deverá selecionar o número da ação a que quer associar os formadores/ entidades formadoras.

| Dados do Formador/Entidade Formadora                            |                     |   |          |            |             |
|-----------------------------------------------------------------|---------------------|---|----------|------------|-------------|
|                                                                 |                     |   |          |            |             |
| Identificação                                                   |                     |   |          |            |             |
| Número de Registos Inseridos: 1 em 2<br>NIF - Nome/Denominação: | Selecione uma opção | V |          |            |             |
|                                                                 |                     |   | ← Voltar | X Cancelar | ✓ Confirmar |

Através da consulta, a entidade promotora terá acesso ao detalhe do formador/entidade formadora, onde poderá visualizar os dados relativos à identificação do formador/ entidade formadora (em modo de consulta) e registar as horas que o mesmo(a) ministrou (em modo editável):

### Detalhe do Formador/Entidade Formadora:

|    | PORTUGAL                 |                                                     |                                 |                           | Utilizador: 999999999 [Geneficiário 99999999] | Fechar Janela |
|----|--------------------------|-----------------------------------------------------|---------------------------------|---------------------------|-----------------------------------------------|---------------|
| C  | 2020                     |                                                     |                                 |                           |                                               |               |
| _  | ecução Falca »Temática > | Temáticas > Agões > Ações > Formedores/Entidades Fo | rmadores > Formadores/Entidades | Formadoras                |                                               |               |
|    | Entidada:                | 999999999 - Xxxxxxx xxxx xxxxxxxxxx                 |                                 |                           |                                               |               |
|    | Candidatara:             | xxxxxxx - 99 - 9999 - Fundo - 999999                |                                 | Titulo da Opençilo:       | 10000000 100000000000000000000000000000       |               |
|    | Tipologia da Operação:   | 300000000000000000000000000000000000000             |                                 | Região :                  | 999-20000000                                  |               |
|    | Data de Micto            | dd-mm-aaaa                                          |                                 | Data da Res:              | dd-mm-aaaa                                    |               |
|    | Data de Sabalado:        | dd-mm-assa                                          |                                 | Concesso                  |                                               |               |
|    | Estato de Openção        | 200000000000000000000000000000000000000             |                                 | Organization Internations | 2000000000000                                 |               |
|    | Defen de Remeder/Refé    | Anda Barra adama                                    |                                 |                           |                                               |               |
|    |                          |                                                     |                                 |                           |                                               |               |
|    | Identificação            |                                                     |                                 |                           |                                               |               |
|    | Registos insendos: n em  | m                                                   | Na hormalos                     | _                         |                                               |               |
|    | NF - Nome/Denominação:   | Usta de valores 🗢                                   |                                 |                           |                                               |               |
| Ē  | Monete: Xccco            |                                                     |                                 | 28-                       |                                               |               |
|    | Código Postal: 9999 -    | - 9999                                              | Designação Postal: soccosos     |                           |                                               |               |
|    | Lelefone: 999 95         | 99 999                                              |                                 |                           |                                               |               |
| H. | Vinculo: Xxxxx           | 000000                                              |                                 |                           |                                               |               |
|    | Nº CAP Texto             | (Max. 12)                                           |                                 |                           |                                               |               |
|    | Data Validade CAP dd-mr  | m-1111                                              |                                 |                           |                                               |               |
| 1  | Independente: R Se       | m C Neo                                             |                                 |                           |                                               |               |
|    |                          |                                                     |                                 |                           |                                               |               |
|    | Entidade Formador        | ra Associada                                        |                                 |                           |                                               |               |
|    | Laure Deserves The       | ta da valezar 🐨 Lista br                            | its Form internas               | • Formedor interno        | 1                                             |               |
|    |                          |                                                     |                                 |                           | .i                                            |               |
|    |                          |                                                     |                                 |                           |                                               |               |
|    |                          |                                                     |                                 |                           |                                               |               |
|    |                          |                                                     |                                 |                           |                                               |               |
|    |                          |                                                     |                                 |                           |                                               |               |

(Continua)

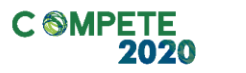

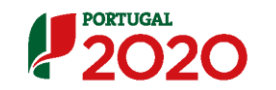

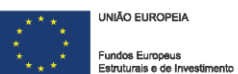

2020

Utilisador: 9999999999 (Beneficiário 999999999) Fechar Janela

|                                          | Resizutes | Ano N Rest | Izadas Ano N4 | 1 Total Resizadas |  |  |
|------------------------------------------|-----------|------------|---------------|-------------------|--|--|
| one de homeçeo                           | 20 200.   | ,          | 99 999.9      | 99 999.9          |  |  |
| Honas de formação (Honino Labonal)       |           |            | 99 999.9      | 99 999.9          |  |  |
| Honas de formação (Honino Pós - Labonal) | 99 999    |            | 99 999.9      | 99 999.9          |  |  |
| fone de Consultons                       | 99 999    | â          | 99 999 9      | 99 999.9          |  |  |
| otal nº de hona das duss componentes     | 55 555.   |            | 99 999.9      | 99 999.9          |  |  |
|                                          |           |            |               |                   |  |  |

### III Importação de Formandos

| PORTUGAL                |                                    |                                                 |                                         | Utilizador: 999999                      | 999 (Geneficiário 999999999) | Fechar Janela |
|-------------------------|------------------------------------|-------------------------------------------------|-----------------------------------------|-----------------------------------------|------------------------------|---------------|
| 2020                    |                                    |                                                 |                                         |                                         |                              |               |
| Execution Failer > Temá | ticus > Terméticus                 |                                                 |                                         |                                         |                              |               |
| Extidute:               | 9999999999 - Xooocoox x            | 200000000000 2000000 200000000000000000         |                                         |                                         |                              |               |
| Candidatera:            | 2000000 - 99 - 9999 - Fun          | to - 999999                                     | Titalo da Opençilo:                     | 2000000 2000000000000000000000000000000 |                              |               |
| Tipologia de Operaç     | x000000000000                      |                                                 | Região :                                | 999-x000000t                            |                              |               |
| Data de Micto           | dd-mm-aaaa                         |                                                 | Data da Ras                             | dd-mm-aaaa                              |                              |               |
| Data de Sabalialis:     | dd-mm-aaaa                         |                                                 | Concentration                           |                                         |                              |               |
| Concercion de métres    | 20000000000                        |                                                 | Organisme Internetit                    |                                         |                              |               |
| Caratorização           | Acêca — Im                         | portação formandos — Emportação form            | edorca/Entidados Formadoras             | manipação da formação                   |                              |               |
|                         |                                    |                                                 |                                         |                                         |                              |               |
|                         |                                    |                                                 |                                         |                                         |                              |               |
| Para efetuar o descarr  | egamento do documento modelo ()    | liccel) para a importação de Formandos clique 🔤 | il. (Cata da última versão: dd-mm-asaa) |                                         |                              |               |
| ATENÇÃO: Para visual    | zar os ficheiros pendentes de proc | assumento offine cique aquit.                   |                                         |                                         |                              |               |
|                         |                                    |                                                 |                                         |                                         |                              |               |
|                         | Fichelo                            | Data de leporteção                              |                                         |                                         |                              |               |
|                         | 200000000000                       | dd-mm-aaaa                                      |                                         |                                         |                              |               |
|                         | ******                             | dd-mm-aaaa                                      |                                         |                                         |                              |               |
|                         | *******                            | dd-mm-aaaa                                      |                                         |                                         |                              |               |
|                         |                                    |                                                 |                                         |                                         |                              |               |
|                         |                                    |                                                 |                                         |                                         |                              |               |
|                         |                                    |                                                 |                                         |                                         |                              |               |
|                         |                                    |                                                 |                                         |                                         |                              |               |
|                         |                                    |                                                 |                                         |                                         |                              |               |
|                         |                                    |                                                 |                                         |                                         |                              |               |
|                         |                                    |                                                 |                                         |                                         |                              |               |
|                         |                                    |                                                 |                                         |                                         |                              |               |
|                         |                                    | (Contin                                         | ua)                                     |                                         |                              |               |

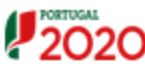

Utilizador: 9999999999 (Beneficiário 999999999) Fechar Jane

| 40: Para visualizar o resultado dos oros:                                         | assumentos office lá efetuados clove | egel                  |                      |                      |
|-----------------------------------------------------------------------------------|--------------------------------------|-----------------------|----------------------|----------------------|
| Fichato                                                                           | Estato de Importação                 | Esselado do Poremento | Data da laportação   | Data da Rocamado     |
| 1000000000000                                                                     | Processado                           | Consultar             | dd-mm-assa hhimmiss  | dd-mm-assa hhimmiss  |
| 200000000000                                                                      | Inválido                             | Consultar             | dd-mm-assa hhimmiss  | dd-mm-assa hhimmiss  |
| 200000000000                                                                      | Inválido                             | Consultar             | ddd-mm-asas hhimmias | ddd-mm-assa hhimmisa |
| ligas a boallogilo do Tchairo comos                                               | dada das Romandea:                   |                       |                      |                      |
| digas a localização do Scisiro comos<br>Documento                                 | dadas das Formandos:                 | •]                    |                      |                      |
| digas a bosilação do Schaho comos<br>Documento                                    | decta des Parametras                 |                       |                      |                      |
| igan e boellanção do Rolairo soarca<br>Cocumento                                  | deba des Romandos:<br>Browski        | •                     |                      |                      |
| igan e tosilação do Sclairo sonas<br>Cocumento                                    | deta de Porendox                     |                       |                      |                      |
| integrado in contrast dadas<br>Angen a tacalitação do Tacheiro comos<br>Documento | derten den Pormention:               | •                     |                      |                      |
| dique a tradicação do ficialito comos                                             | deba des Romendos:                   | <u> </u>              |                      |                      |
| digas a boshqip do Schiro conce<br>Documento                                      | decta des Romandica:                 |                       |                      |                      |
| Inge a localização do Toleiro comos<br>Documento                                  | deta de Porendox                     |                       |                      |                      |

O registo de formando também poderá ser efetuado através deste ecrã, se a entidade promotora preferir fazê-lo através da importação dos dados, inseridos num *template* pré-definido e disponível em SI FSE (à semelhança do que acontece no ecrã n° 3 com a importação dos formadores). Ao optar por esta funcionalidade, a entidade promotora deverá clicar em **"importar"** e aceder ao ficheiro, através do *link* disponível ao *template* disponibilizado para preenchimento. O ficheiro a importar terá que extensão "zip".

Faz o *download* da tabela em Excel e preencher os seguintes campos, semelhantes aos preenchidos na inserção manual dos formandos, à exceção dos indicados com "não aplicável":

- Modo
- Curso
- Ação/Turma
- NIF
- NISS
- Tipo Documento
- ° Número de Identificação do Documento
- Nome
- Género
- Data Nascimento
- Nacionalidade
- Morada

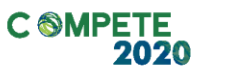

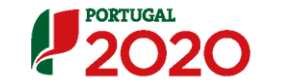

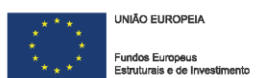

- Código Postal
- Telefone
- Email
- Habilitações
- Situação Face Emprego
- ° Data de início da situação face ao Emprego
- ° Nível Qualificação (QNQ)
- Número de pessoas do agregado (incluindo o próprio)
- Número de descendentes dependentes, no agregado (incluindo o próprio)
- Número de pessoas desempregadas, no agregado (incluindo o próprio)
- Número de pessoas inativas, no agregado (incluindo o próprio)
- ° Data de início real do participante na operação
- ° Data de fim prevista do participante na operação
- ° Está a estudar ou a frequentar uma ação de formação
- ° Situação do Participante
- NIF Entidade empregadora
- ° Dimensão da Empresa /Empresa empregadora
- ° Data de início do ciclo educativo/formativo
- ° Data de fim do ciclo educativo/formativo
- ° % de Incapacidade
- Provém de um CQEP
- Descrição Origem CQEP
- Serviço/Organismo
- Vínculo Contratual
- ° Categoria Profissional / Grupo Profissional
- Abrangido Acão Social Escolar
- ° Grupo Docência (não aplicável)
- Horas Formação Sala
- Horas Consultoria
- Horas Formação (Horário Laboral)
- Horas Formação (Horário Pós-Laboral)
- Dias Formação Sala
- Dias Consultoria
- ° Dias Formação (Horário Laboral)
- Dias Formação (Horário Pós-Laboral)

- Total Dias Formação
- ° Beneficiário de Prestação Social
- Número de Processo Interno
- Data de fim real do participante na operação
- ° 4 Semanas Morada
- 4 Semanas Código Postal
- 4 Semanas Telefone
- 4 Semanas Email
- ° 4 Semanas Habilitações
- 4 Semanas Situação Face Emprego
- 4 Semanas Nível Qualificação
- ° 4 Semanas Está a estudar
- ° 4 Semanas Procura emprego após terminada a participação
- ° 4 Semanas Recebeu uma oferta de Emprego

**Nota:** todos os campos relativos a "4 semanas" deverão ser preenchidos de acordo com a Informação do Formando até 4 Semanas após terminar a formação.

Para visualizar os ficheiros pendentes de processamento deverá selecionar o link *"Para visualizar o resultado dos processamentos offline já efetuados clique aqui"*, onde consta uma lista com todos os ficheiros importados mas ainda não processados.

Para visualizar os ficheiros processados e o seu resultado deverá selecionar o *link "Para visualizar o resultado dos processamentos offline já efetuados clique aqui"*, onde consta uma lista com todos os ficheiros processados e o resultado da importação. A coluna "Estado da importação" indica o resultado do processamento de cada ficheiro (Inválido ou Processado) e a coluna "Resultado do processamento" disponibiliza um *link* para os resultados detalhados do processamento (que inclui por exemplo as linhas com erro e uma descrição pormenorizada deste).

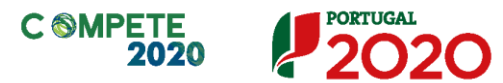

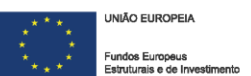

### IV Importação de Formadores/Entidades Formadoras

|                                                                                                    |                                                                                                    |                                                                                                    |                                                                            |                                                                               | Utilizador: 999999                                                                                                    | 000 (Beneficiario 90000000)                                                               | Fechar Janela    |
|----------------------------------------------------------------------------------------------------|----------------------------------------------------------------------------------------------------|----------------------------------------------------------------------------------------------------|----------------------------------------------------------------------------|-------------------------------------------------------------------------------|----------------------------------------------------------------------------------------------------|-------------------------------------------------------------------------------------------|------------------|
| 2020                                                                                                    |                                                                                                    |                                                                                                    |                                                                            |                                                                               |                                                                                                    |                                                                                           |                  |
| Execução Falca >Temátic                                                                                                    | a > Temáticas                                                                                                    |                                                                                                    |                                                                            |                                                                               |                                                                                                    |                                                                                           |                  |
| Entlichter<br>Constitution                                                                                                    | 999999999 - Xoooo                                                                                                    |                                                                                                    |                                                                            |                                                                               |                                                                                                    |                                                                                           |                  |
| Tipologia de Corredio:                                                                                                    | 200000000000000                                                                                                    |                                                                                                    |                                                                            | Legilo :                                                                      | 999-1000000                                                                                                    |                                                                                           |                  |
| Data de Micto                                                                                                    | dd-mm-aasa                                                                                                    |                                                                                                    |                                                                            | Data da Res:                                                                  | dd-mm-aasa                                                                                                    |                                                                                           |                  |
| Date de Sabalado                                                                                                    | dd-mm-aaaa                                                                                                    |                                                                                                    |                                                                            | Concentration                                                                 |                                                                                                    |                                                                                           |                  |
| Estato de Openção:                                                                                                    | 100000000000000                                                                                                    |                                                                                                    |                                                                            | Organismo intermédio:                                                         | 200000000000000000000000000000000000000                                                                                                    |                                                                                           |                  |
| Caratorização 🚽                                                                                                    | Ações 🚽                                                                                                    | Importação Formandos                                                                                                    | Importação Formadores/Ent                                                  | idados Pormadoras — Organ                                                     | nização da formação                                                                                                    |                                                                                           |                  |
|                                                                                                    |                                                                                                    |                                                                                                    |                                                                            |                                                                               |                                                                                                    | ł                                                                                         |                  |
|                                                                                                    |                                                                                                    | and the state of the state of the state of the state of the state of the state of the state of the state of the                                                                                                    |                                                                            | aller and the later and                                                       |                                                                                                    |                                                                                           |                  |
| ATTACK Burning                                                                                                    | en febrier enderte in                                                                                                    | ia anno (acca) para a frigoriação de For                                                                                                    |                                                                            |                                                                               |                                                                                                    |                                                                                           |                  |
| Allenged: Film viculitier                                                                                                    | r oz noneroz pencentez o                                                                                                    | se processamento omine cique aque                                                                                                    | •                                                                          |                                                                               |                                                                                                    |                                                                                           |                  |
|                                                                                                    | Fichelio                                                                                                    | Data de legor                                                                                                    | and a second second second                                                 |                                                                               |                                                                                                    |                                                                                           |                  |
| _                                                                                                    |                                                                                                    |                                                                                                    |                                                                            |                                                                               |                                                                                                    |                                                                                           |                  |
|                                                                                                    | 1000000000000                                                                                                    | dd-mm-aaa                                                                                                    |                                                                            |                                                                               |                                                                                                    |                                                                                           |                  |
|                                                                                                    | 200000000000                                                                                                    | dd-mm-aaa                                                                                                    | •                                                                          |                                                                               |                                                                                                    |                                                                                           |                  |
|                                                                                                    | 1000000000000                                                                                                    | dd-mm-aaa                                                                                                    | •                                                                          |                                                                               |                                                                                                    |                                                                                           |                  |
|                                                                                                    |                                                                                                    |                                                                                                    |                                                                            |                                                                               |                                                                                                    |                                                                                           |                  |
|                                                                                                    |                                                                                                    |                                                                                                    |                                                                            |                                                                               |                                                                                                    |                                                                                           |                  |
|                                                                                                    |                                                                                                    |                                                                                                    |                                                                            |                                                                               |                                                                                                    |                                                                                           |                  |
|                                                                                                    |                                                                                                    |                                                                                                    |                                                                            |                                                                               |                                                                                                    |                                                                                           |                  |
|                                                                                                    |                                                                                                    |                                                                                                    |                                                                            |                                                                               |                                                                                                    |                                                                                           |                  |
|                                                                                                    |                                                                                                    |                                                                                                    |                                                                            |                                                                               |                                                                                                    |                                                                                           |                  |
|                                                                                                    |                                                                                                    |                                                                                                    |                                                                            |                                                                               |                                                                                                    |                                                                                           |                  |
|                                                                                                    |                                                                                                    |                                                                                                    | (Continua)                                                                 |                                                                               |                                                                                                    |                                                                                           |                  |
|                                                                                                    |                                                                                                    |                                                                                                    | · ·                                                                        |                                                                               |                                                                                                    |                                                                                           |                  |
|                                                                                                    |                                                                                                    |                                                                                                    |                                                                            |                                                                               |                                                                                                    |                                                                                           |                  |
|                                                                                                    |                                                                                                    |                                                                                                    |                                                                            |                                                                               |                                                                                                    |                                                                                           |                  |
| PORTUGAL                                                                                                    |                                                                                                    |                                                                                                    |                                                                            |                                                                               | Utilizador: 555                                                                                                    | 999999 (Beneficiario 99999999)                                                            | Fechar Janela    |
|                                                                                                    |                                                                                                    |                                                                                                    |                                                                            |                                                                               | Utilizador: 955                                                                                                    | 555555 (Deneficiario 55555555                                                             | Fechar Janela    |
| 2020                                                                                                    |                                                                                                    |                                                                                                    |                                                                            |                                                                               | Utilinidar: 999                                                                                                    | 999999 (Beneficiario 99999999)                                                            | Fechar Janela    |
| 2020                                                                                                    |                                                                                                    |                                                                                                    |                                                                            |                                                                               | Utilizador: 999                                                                                                    | 999999 (Seneficiario 99999999                                                             | 9 Fechar Janela  |
| 2020                                                                                                    |                                                                                                    |                                                                                                    |                                                                            |                                                                               | Utilizador: 999                                                                                                    | 200000 (Beneficianto 50000000)                                                            | i) Fechar Janela |
| 2020                                                                                                    |                                                                                                    |                                                                                                    |                                                                            |                                                                               | Utilasdon 999                                                                                                    | 200000 (Deneficianto 50000000)                                                            | i) Fechar Janela |
|                                                                                                    | ar o maultado dos procesa                                                                                                    | zamentoz offine já efebuadoz cique a                                                                                                    | ngal.                                                                      |                                                                               | Utilasdon 999                                                                                                    | 200000 (Deneficiano 50000000)                                                             | i) Fechar Janela |
| Continueto<br>ATENÇÃO: Para visualiza                                                                                                    | ar o mauitado dos procesa<br>Filcientes                                                                                                    | samentos offine jä efetuados cique a<br>Cetado de legonteção                                                                                                    | egal.<br>Eas sibeb do free-                                                | eto Deta da legorio                                                           | Utitador 559                                                                                                    | 20000 (Senericano Sociologia)                                                             | i) Fechar Janela |
| Continueto<br>ATENÇÃO: Para visualiza                                                                                                    | er o maultado dos proces<br>Fictanto                                                                                                    | zamentoz offine já efetuadoz cique a<br>Cetado de legosingilo                                                                                                    | ngal.<br>Ena situío do frecesso                                            | eto Deta da legorio                                                           | Utitador 559                                                                                                    | 200000 (Zemerictino 20000000)<br>1 <b>Ga Tracemento</b>                                   | 8) Fechar Janela |
| Continueto<br>ATENÇÃO: Para visualiza                                                                                                    | er o resultado dos proces<br>Fictuelo<br>conococcoco                                                                                                    | zamantos offine já efetuados cique (<br><b>Catado de Importução</b><br>Processado                                                                                                    | egel.<br>Essested: do fracesso<br><u>Consulter</u>                         | eto Detta da legoda<br>do-mo-saas hhim                                        | Utitador 550<br>çib Deta<br>mas dó-m                                                                                                    | ooooo (Senerictino oooooooo<br>a da Rocommundo<br>m-aaaa Noumuna                          | 7] Fechar Janela |
| Contractor<br>ATENÇÃO: Para visualiza<br>DOS                                                                                                    | ar o masuitado dos procesa<br>Filo <b>fecio</b><br>cococococoo<br>cococococoo                                                                                                    | zamantos offine jä efetuados cilque i<br>Estado de Importeção<br>Processado<br>Inváldo                                                                                                    | egel.<br>Resellede do Moc<br><u>Consulter</u><br><u>Consulter</u>          | do Deta de legode<br>do-mm-sasa hhum<br>do-mm-sasa hhum                       | Utilizador: 999<br><b>Cite</b><br>Immas 66-m<br>Immas 66-m                                                                                                    | 200000 (Senericano 00000000)<br>• On Trocumento<br>m-ease hitumuse<br>m-ease hitumuse     | 1 Fechar Janela  |
| Contract<br>(Contract)<br>ATENÇAD: Para visualiza<br>Soci<br>Soci                                                                                                    | ar o resultado dos process<br>Ficiliado<br>cococococos<br>cococococos<br>cococococos                                                                                                    | zarmantos offine jä efetuados cilgue (<br><b>Estado de Importeção</b><br>Processado<br>Inváldo<br>Inváldo                                                                                                    | egel.<br>Resellede do Proc<br>Consulter<br>Consulter<br>Consulter          | do Deta da heporte<br>do-mm-assa hhor<br>do-mm-assa hhor<br>dod-mm-assa hhor  | Utilizador: 999<br><b>Utilizador: 999</b><br><b>Utilizador: 999</b><br><b>Utilizador: 99</b> | 200000 (Senericano Doctoros)<br>a de Recommendo<br>m-sasa hitormas<br>m-sasa hitormas     | R Fechar Janela  |
| CONTROL<br>(Contractor<br>ATENÇIO: Para visualiza<br>acon<br>acon<br>acon<br>acon<br>acon<br>acon<br>acon<br>aco                                                                                                    | ar o resultado dos proces<br>Ficiliado<br>occosococoox<br>occosococoox<br>occosococoox                                                                                                    | zamentos offine já efetuados cilque a<br>Estado de heporteção<br>Processado<br>Inváldo<br>Inváldo                                                                                                    | egel.<br>Essellado (Ros<br><u>Consulter</u><br><u>Consulter</u>            | do Data da lagorio<br>do-mm-assa hhum<br>do-mm-assa hhum<br>doo-mm-assa hhum  | Utilizador: 999<br><b>Contectioned State</b><br>Innuas dol-m<br>Innuas dol-m                                                                                                    | 100 Recommendo<br>m-asas Mummus<br>m-asas Mummus                                          | R Fechar Janela  |
| Contract<br>(Contractor<br>ATENQIO: Para visualiza<br>aco<br>aco<br>aco<br>aco<br>aco<br>aco                                                                                                    | ar o resultado dos proces<br>Ficiliado<br>occosococos<br>occosococos<br>occosococos<br>occosococos<br>occosococos<br>occosococos<br>occosococos<br>occosococos<br>occosococos<br>occosococos<br>occosococos<br>occosococos<br>occosococos<br>occosococos<br>occosococos<br>occosocococos<br>occosocococos<br>occosococococ                                                                                                    | zamentos offine já efetuados cilque a<br>Estado de heporteção<br>Processado<br>Inválido<br>Inválido                                                                                                    | egel.<br>Received do Ros<br>Consultar<br>Consultar<br>Consultar            | Deta de legorie     do-mm-assa hhum     dod-mm-assa hhum                      | Utilizador: 999<br>Cilizador: 999<br>Minusa dol-m<br>minusa dol-m                                                                                                    | 100 Texamondo<br>Trassa Murmusa<br>massa Murmusa                                          | R Fechar Janela  |
| Contract<br>(Contract)<br>ATENÇÃO: Para visuales<br>200<br>200<br>200<br>200<br>200<br>200<br>200<br>200<br>200<br>20                                                                                                    | ar o resultado dos proces<br>Fictueso<br>conconconos<br>conconconos<br>conconconcon<br>conconconcon<br>conconconcon<br>conconconcon<br>conconconcon<br>conconconcon<br>conconcon<br>conconcon<br>conconcon<br>conconcon<br>conconcon<br>conconcon<br>conconcon<br>conconcon<br>conconcon<br>conconcon<br>conconcon<br>conconcon<br>conconcon<br>conconcon<br>conconcon<br>conconcon<br>conconcon<br>concon<br>conconcon<br>conconcon<br>concon<br>conconcon<br>conconcon<br>conconcon<br>concon<br>conconcon<br>conconcon<br>concon<br>concon<br>concon<br>concon<br>concon<br>concon<br>concon<br>concon<br>concon<br>concon<br>concon<br>concon<br>concon<br>concon<br>concon<br>concon<br>concon<br>concon<br>concon<br>concon<br>concon<br>concon<br>concon<br>con                                                                                                    | zamentos offine já efetuados cilque a<br>Estado de heporteção<br>Processado<br>Inváldo<br>Inváldo                                                                                                    | eget.<br>Consultar<br>Consultar<br>Consultar                               | Deta de legorie     do-mm-assa hhm     ddo-mm-assa hhm                        | Utilizador 999<br>Cib Data<br>Innuz do-m<br>muzz doo-m                                                                                                    | 100000 (Senericiano sociologo<br>100 Recommunito<br>m-asas hitummus<br>m-asas hitummus    | 8 Fechar Janela  |
| Constantions<br>(Constantion)<br>ATENÇÃO: Para visuales<br>ATENÇÃO: Para visuales<br>asos<br>asos<br>asos<br>asos<br>asos                                                                                                    | ar o nasultado dos proces<br>Ficiliado<br>conconconos<br>conconconos<br>conconconos<br>ermaciones / Entócia                                                                                                    | zamentos offine já efetuados cilque a<br>Estado de haponlação<br>Processado<br>Inválido<br>Inválido<br>dos: Formacionas<br>Edua das Romacionas (Estitudas Roma                                                               | eget.<br>Consultar<br>Consultar<br>Consultar                               | do Data de legoria<br>do-mm-asas hhum<br>do-mm-asas hhum                      | Utilador 999<br>Cib Oato<br>Imaa do-m<br>Imaa doo-m                                                                                                    | 100000 (Senericiano SOSSOSSI<br>101 Recommunio<br>m-asas hitumitias<br>m-asas hitumitias  | 8 Fechar Janela  |
| Constanting<br>(Constanting)<br>ATENÇAC: Para visualar<br>ATENÇAC: Para visualar<br>Soci<br>Soci<br>Importação Foo<br>Indigan a totalar                                                                                                    | er o nesultado dos proces<br>Ficiliado<br>occococoos<br>occococoos<br>occococoos<br>occococoos<br>occococoos<br>occococoos<br>occocococo                                                                                                    | zamentos offine jiš efetuados cilque a<br>Estado de Importeção<br>Processado<br>Inváldo<br>Inváldo<br>dos: Formadoras<br>Eda das Formadoras Estándas Porse                                                                   | egel.<br>Consultar<br>Consultar<br>Consultar                               | do Deta de legode<br>do-mm-asas hhum<br>do-mm-asas hhum                       | Utilador 999<br>Cib Data<br>mas do-m<br>mas doo-m                                                                                                    | 100 Noo                                                                                   | 8 Fechar Janela  |
| Constanting<br>(Constanting)<br>ATENÇAC: Para visualis<br>ATENÇAC: Para visualis<br>Soci<br>Soci<br>Importação For<br>Indigan a teather<br>Decumente                                                                                                    | er o nesultado dos proces<br>Fictueiro<br>conconconor<br>conconconor<br>conconcon<br>conconcon<br>conconcon<br>conconcon<br>conconcon<br>conconcon<br>concon<br>conconcon<br>concon<br>concon<br>concon<br>concon<br>concon<br>concon<br>concon<br>concon<br>concon<br>concon<br>concon<br>concon<br>concon<br>concon<br>concon<br>con                                                                                                    | zamentos offine já efetuados cilque a<br>Estado de Importeção<br>Processado<br>Inváldo<br>Inváldo<br>Esta dos Formaciones Estáteles Forma                                                                                    | egel.<br>Consultar<br>Consultar<br>Consultar                               | do Deta de legode<br>do-mm-asas hhum<br>do-mm-asas hhum                       | Utilasdor 999<br>cib Dete<br>mas do-m<br>mas doo-m                                                                                                    | 100000 (Senericiano 00000000<br>n-essa hitomota<br>n-essa hitomota                        | 8 Fechar Janela  |
| Constanting<br>(Constanting)<br>ATENÇACI: Para visualiza<br>ATENÇACI: Para visualiza<br>Soci<br>Soci<br>Importação For<br>Indigan a boaliza                                                                                                    | er o nesultado dos proces<br>Ficiliado<br>conconconor<br>conconconor<br>conconconcon<br>conconconcon<br>conconconcon<br>conconconcon<br>conconconcon<br>conconconcon<br>conconconcon<br>conconconcon<br>conconcon<br>concon<br>concon<br>concon<br>concon<br>concon<br>concon<br>concon<br>concon<br>concon<br>concon<br>concon<br>concon<br>concon<br>concon<br>concon<br>concon<br>con                                                                                                    | camentos offina jiš efebuados clique o<br>Entrode da Importação<br>Processado<br>Inválido<br>Inválido<br>Edes Formadoras<br>Edes da Romadoras<br>Edes da Romadoras                                                           | egel.<br>Consulter<br>Consulter<br>Consulter                               | do Deta de legode<br>do-mm-assa hhum<br>do-mm-assa hhum                       | Utilasdor 999<br>cib Dete<br>mas do-m<br>mas doo-m                                                                                                    | 100000 (Senericiano 00000000<br>n-asas hitomota<br>n-asas hitomota                        | 8 Fechar Janela  |
| Constanting<br>(Constanting<br>ATENÇAC: Para visualiza<br>ATENÇAC: Para visualiza<br>200<br>200<br>200<br>200<br>200<br>200<br>200<br>200<br>200<br>20                                                                                                    | er o nesultado dos proces<br>Filolado<br>conconconor<br>conconconor<br>conconconconor<br>conconconconor<br>conconconor<br>conconconor<br>conconconor<br>conconconor<br>conconconor<br>conconconor<br>conconconor<br>conconconor<br>conconcon<br>conconcon<br>conconcon<br>conconcon<br>conconcon<br>conconcon<br>conconcon<br>conconcon<br>conconcon<br>concon<br>conconcon<br>concon<br>con              | samentos offine já efebados clique o<br>Extendede legenteção<br>Processado<br>Inválido<br>Inválido<br>Ideo: Formacionas<br>Edea da Romacionas (Editedes Roma                                                                 | egel.<br>Consultar<br>Consultar<br>Consultar                               | do Deta de legorio<br>do-mm-asas hhum<br>do-mm-asas hhum                      | Utilasdor 999<br>cib Oete<br>maa do-m<br>maa doo-m                                                                                                    | 200000 (Severiciano 2000000)<br>n-4444 Normala<br>n-4444 Normala                          | 8 Fechar Janela  |
| Constanting<br>(Constanting<br>ATENÇAC: Para visualiza<br>ATENÇAC: Para visualiza<br>Soci<br>Soci<br>Importação For<br>Inclinga a texaliza<br>Documento                                                                                                    | er o neutrado dos proces<br>Fictuento<br>conconcoros<br>conconconos<br>ermaciones / Entócla                                                                                                    | samentos offine jiš efetuados clove o<br>Extendo legotinção<br>Processado<br>Inváldo<br>Inváldo<br>Ideo: Formadoras<br>Idea da Romadora; Estátalas Rom                                                                       | egel.                                                                      | do Deta de legorio<br>do-mm-asas hhum<br>do-mm-asas hhum                      | Utilasdor 200<br>cib Outu<br>milas dó-m<br>milas dó-m                                                                                                    | 200000 (Senerictino 20000000<br><b>- 0: Free</b>                                          | 2 Fechar Janela  |
| Control of the second second s | er o nesultado dos proces<br>Fictuento<br>conconconor<br>conconconor<br>conconcon<br>conconcon<br>conconcon<br>conconcon<br>conconcon<br>conconcon<br>concon<br>conconcon<br>concon<br>con             | samentos offine (lá efebrados clique a<br>Estado de legocinção<br>Processado<br>Inváldo<br>Inváldo<br>Inváldo<br>Inváldo<br>Edes Formadoras<br>Está das Romadora (Está ete Rom                                               | egel.<br>Consultar<br>Consultar<br>Consultar                               | do Oata da Neporta<br>do-mm-asaa hhur<br>do-mm-asaa hhur                      | Utilizador: 999<br><b>çî: Ont</b><br>tmiss do-m<br>miss doo-m                                                                                                    | 200000 (Senaricano 00000000<br><b>- 01 Trocumento</b><br>m-asaa Nummuta<br>m-asaa Nummuta | 2 Fechar Janela  |
| Contract<br>(Contract)<br>ATENÇAD: Para visualiza<br>ATENÇAD: Para visualiza<br>Soci<br>Importação Fo<br>Incline a teation<br>Documento                                                                                                    | er o neultado dos proces<br>Fictueto<br>cococococo<br>cococococo<br>ermaciones / Entóda                                                                                                    | samentos offine (lá efetuados clique a<br>Estado de legosinglio<br>Processado<br>Inválido<br>Inválido<br>Inválido<br>Inválido<br>Estados Formaciones Estálesia Roma<br>Estados Romaciones Estálesia Roma                     | egel.<br>Consultar<br>Consultar<br>Consultar<br>Consultar                  | do Data de legode<br>do-mm-assa hhur<br>do-mm-assa hhur                       | Utilizador: 999<br><b>2<sup>1</sup></b> Onto<br>171.22 Oct-<br>171.22 Oct-<br>1                                                                                                    | 200000 (Senaricano Documento<br>m-asas hitomosa<br>m-asas hitomosa<br>m-asas hitomosa     | 2 Fechar Janela  |
| Contract<br>(Contract)<br>ATENÇIO: Para visualiza<br>200<br>200<br>200<br>200<br>200<br>200<br>200<br>200<br>200<br>20                                                                                                    | er o maultado dos procesa<br>Ficiliado<br>conconconor<br>conconconor<br>conconconor<br>errenaciones / Entócia<br>gio do Notariro comos d                                                                                                    | zamentos offine (lá efetuados olque o<br>Cestado de legosingilo<br>Processado<br>Inválido<br>Inválido<br>Inválido<br>Inválido<br>Edos Formacionas Cestiladas Roma<br>Elouse                                                  | egel.<br>Consultar<br>Consultar<br>Consultar                               | de Dete de legende<br>de-mm-asse hhum<br>det-mm-asse hhum<br>det-mm-asse hhum | Utilizador: 999<br><b>Utilizador: 999</b><br>Inn.22 Gol-m<br>Inn.22 Gol-m<br>Inn.22 Gol-m                                                                                                    | 200000 (Senericano Documento<br>n-essa hitomosa<br>m-essa hitomosa                        | 8 Fechar Janela  |
| Contract<br>(Contract)<br>ATENÇÃO: Para visualiza<br>200<br>200<br>200<br>200<br>200<br>200<br>200<br>200<br>200<br>20                                                                                                    | ar o resultado dos proces<br>Fictuelo<br>conconcono<br>conconcono<br>remaciones / Entúcia<br>ção do Ticleiro comos d                                                                                                    | samentos offine (lé efetuados cique (<br>Estado de legosingilo<br>Processado<br>Inválido<br>Inválido<br>Inválido<br>Inválido<br>Inválido<br>Inválido<br>Inválido<br>Inválido<br>Inválido<br>Inválido<br>Inválido<br>Inválido | egel.<br><u>Consultar</u><br><u>Consultar</u><br><u>Consultar</u><br>etcar | Disks ds lagorin     dd-mm-asas hhm     ddd-mm-asas hhm     ddd-mm-asas hhm   | Utilizador: 999<br>Tel Onto<br>Innuz dol-m<br>Innuz dol-m                                                                                                    | 200000 (Senaricano Documento<br>n-asaa hitomota<br>m-asaa hitomota<br>m-asaa hitomota     | 8 Fechar Janela  |
| Contract<br>(Contract)<br>ATENÇÃO: Para visualiza<br>200<br>200<br>100000000000000000000000000000                                                                                                    | ar o resultado dos proces<br>Fictuelo<br>conconcono<br>conconcon<br>conconcon<br>conconcon<br>conconcon<br>conconcon<br>conconcon<br>conconcon<br>conconcon<br>conconcon<br>concon<br>conconcon<br>conconcon<br>concon<br>con | samantos offine (lé efetuados cique (<br>Estado de legosingilo<br>Processado<br>Inválido<br>Inválido<br>Inválido<br>Inválido<br>Edes Formacionas<br>Edes das Romacionas (Estánias Roma                                       | egel.<br>Consultar<br>Consultar<br>Consultar                               | Data da lagorio     do-mm-assa hhum     dod-mm-assa hhum     dod-mm-assa hhum | Utilizador: 999<br>Televisione<br>Televisione<br>T                                                                                                    | 200000 (Sanaricano Documento<br>n-asaa hitorimiza<br>m-asaa hitorimiza                    | R Fechar Janela  |

Neste ecrã, a entidade promotora irá registar as horas de formação e consultoria associadas aos formadores importados ou registados no ecrã nº 3 - Formadores.

Ao selecionar a funcionalidade "Importar", a entidade promotora é direcionada para um ecrã onde procederá à importação do ficheiro Excel, que contem a informação sobre os elementos a associar à operação, sendo possível a introdução de novos formadores ou a alteração de formadores já inseridos. Deverá efetuar o download do documento em Excel e preencher os seguintes campos:

- Modo: Selecionar entre alterar ou criar
- Curso
- Ação
- NIF
- NIF Entidade Formadora
- Ano Realização
- Horas Formação Sala
- Horas Consultoria

### V Organização da Formação

| sição Faika > Temética > Temética                                                                                                    |                                                                                                    |                                                                                                    |                       |                                         |      |
|----------------------------------------------------------------------------------------------------|----------------------------------------------------------------------------------------------------|----------------------------------------------------------------------------------------------------|-----------------------|-----------------------------------------|------|
| atleinin: 000000000 - Xee                                                                                                    | 20000 2000000000 20000 20000                                                                                                    |                                                                                                    |                       |                                         |      |
| Candidatara: xxxxxxx - 99 - 995                                                                                                    | 9 - Fundo - 999999                                                                                                    | 1                                                                                                    | italo da Openção:     | 20000000 200000000000000000000000000000 |      |
| Npologia de Operação: xoososososos                                                                                                    |                                                                                                    | 1                                                                                                    | Legillo :             | 999-x000000x                            |      |
| Dete de Miclo: dó-mm-assa                                                                                                    |                                                                                                    | 1                                                                                                    | Data de Rec           | dd-mm-aaaa                              |      |
| Dete de Seteriolos dó-mm-asas                                                                                                    |                                                                                                    |                                                                                                    |                       |                                         |      |
| ia tado da Openção: x00000000000                                                                                                    |                                                                                                    |                                                                                                    | Organismo Internédio: | 100000000000000000000000000000000000000 |      |
|                                                                                                    |                                                                                                    |                                                                                                    |                       |                                         |      |
| Caratorização - Ações -                                                                                                    | Importação Formandos -                                                                                                    | Importação Pormadores/Entidades P                                                                                                    | ormadoras Orga        | nisação da formação                     |      |
|                                                                                                    |                                                                                                    |                                                                                                    |                       |                                         |      |
| dentificação do Temática                                                                                                    |                                                                                                    |                                                                                                    |                       |                                         |      |
| dentificação do Terrática                                                                                                    |                                                                                                    |                                                                                                    |                       |                                         |      |
| dentificação do Ternática.<br>Nº e despreço do Ternático: Usta de                                                                                               | nalores 🔽                                                                                                    | Data Inicio: 5559/59/59                                                                                                    | Data Firm: 9999/991   | 25                                      | <br> |
| dentificação do Ternática<br>Nº e desgnação do Ternática: Lista de                                                                                              | alona 🔽                                                                                                    | Data Inicio: 5559159155                                                                                                    | Data Firm: 0000/001   | 23                                      | <br> |
| dentificação do Terrática<br>Nº e desgração do Terrática:                                                                                                    | alona 🔽                                                                                                    | Usta Inicio: 5559/59/59                                                                                                    | Data Firm: 5555(55)   | 20                                      | <br> |
| dentificação do Terrática<br>Nº e desgração do Terrática: <sup>Lista de</sup>                                                                                   | alona 🔽                                                                                                    | Uaba Intero: 5555 55 55                                                                                                    | Data Firm: 99991991   | 22                                      | <br> |
| dentificação do Terrática<br>Nº e desgração do Terrática: <sup>Lista de</sup><br>úmero de Formandos                                                             | alona 🔽                                                                                                    | Livity Intere: 5555 55 55                                                                                                    | Uwba Pirm: 9999/991   | 22                                      |      |
| dentificação do Terrática<br>Nº e desgnaços do Terrática: <sup>Lista de</sup><br>úmero de Formandos                                                             | Apóes em esecução                                                                                                    | Liuta Inicio: 5553/53/55<br>Agúas concluídas                                                                                                    | Uata Firm: 5555/551   | 2                                       | <br> |
| dentificação do Terrática<br>Nº e desgraço do Terrática <sup>Lata de</sup><br>lúmero de Formandos<br>Sen Guslificaço                                            | Ações em execução                                                                                                    | Data Inicio: 5555-55-55<br>Agúas concluídas<br>555                                                                                                    | Uata Firm: 5000/501   | 2                                       |      |
| dentificação do Terrática<br>Nº e desgraças do Terrática <sup>(Lista de</sup><br>l <mark>úmero de Formandos</mark><br>Sem Gualificação<br>Nivel I:              | Ajūes em execução<br>Açües em execução<br>855                                                                                                    | Data Inicio: 5555-55-55<br>AgGas concluides<br>555<br>555                                                                                                    | Luda Firm: 5050 551   | ~                                       |      |
| dentificação do Terrática<br>Nº e desgraças do Terrática <sup>(Lista de</sup><br>l <mark>úmero de Formandos</mark><br>Sen Cualificação<br>Nivel 1:<br>Nivel 2:  | Ajūnas        Ajūas em suscupio       Apias program       2000       2000       2000       2000       2000       2000                                                                                                    | Liete Intere: 5555 55 55<br>AgGes concluides<br>555<br>555<br>555                                                                                                    | Data Fim: 5555 551    | 22                                      |      |
| dentificação do Terrática<br>Nº e desgração do Terrática: Lista de<br>lúmero de Formandos<br>Sen Qualificação<br>Neal I:<br>Neal 2:<br>                         | Albrea 🗸                                                                                                    | Liete Intere: 5555(55)55<br>AgSes concluides<br>555<br>555<br>555<br>555<br>555                                                                                                    | Uwba Frint: 5553-551  | 22                                      | <br> |
| dentificação do Terrática<br>Nº e desgraços do Terrática: Lista de<br>Lísta de<br>Sem Costitucioso<br>Nivel 1:<br>Nivel 2:<br>Nivel 2:                          | Albres T AcCes em execução<br>AcCes em execução<br>500<br>500<br>500<br>500<br>500<br>500<br>500<br>500                                                                                                    | Liete Intere: 5555/55/55<br>Ag0as concluidas<br>555<br>555<br>555<br>555<br>555<br>555<br>555                                                                                                    | Units Free: 5050-501  | 23                                      |      |
| dentificação do Terrática<br>Nº e desgnaças do Terrática (Litta de<br>Úmero de Formandos<br>Sen Gualificação<br>Nivel 1:<br>Nivel 2:<br>                        | Ações em execução<br>Ações em execução<br>500<br>500<br>500<br>500<br>500<br>500<br>500<br>500                                                                                                    | Ag0as concluidas           Ag0as concluidas           555           555           555           555           555           555           555           555           555           555           555           555           555           555           555 | Luda Print: 5555-551  | 22                                      |      |
| dentificação do Terrática<br>Nº e desgração do Terrática: Lista de<br>Iúmero de Formandos<br>Sen Qualificação<br>Nival 1:<br>Nival 2:<br><br>Nival 3:<br>Total: | Apples em suecupio<br>Apples em suecupio<br>3003<br>3003<br>3003<br>3003<br>3003<br>3003<br>3003<br>30                                                                                                    | Liete Intere: 5555(55)55<br>AqSes concluides<br>555<br>555<br>555<br>555<br>555<br>555<br>555                                                                                                    | Lines From 5553-551   | 22                                      | <br> |
| dentificação do Terrática<br>Nº e desgraços do Terrática: Lista de<br>Úmero de Formandos<br>Sem Oculificação<br>Novel 1:<br>Novel 2:<br>                        | Albres            Appes em essoupio           Appes em essoupio           3000           3000           3000           3000           3000           3000           3000           3000           3000           3000           3000 | Liebe Inicic: 5553/53/53<br>AgSex concluides<br>555<br>555<br>555<br>555<br>555<br>555<br>555<br>555<br>555<br>5                                                                                                    | Luda Pres: 5050-501   | 22                                      |      |
| dentificação do Terrática<br>Nº e desgração do Terrática (Litta de<br>Lúmero de Formandos<br>Sem Qualificação<br>Nivel 1:<br>Nivel 2:<br>                       | Ações em execução<br>935<br>935<br>935<br>935<br>935<br>935<br>935<br>935<br>935<br>935                                                                                                    | Liete Intere: 5555/55/55<br>AgGes concluides<br>555<br>555<br>555<br>555<br>555<br>555<br>555<br>555<br>555                                                                                                    | Uwba Frinc 5050 591   | 22                                      |      |

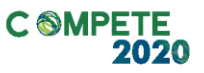

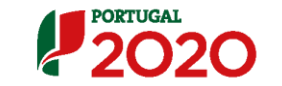

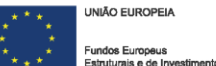

Estruturais e de Investimento

2020

Itilizador: 9999999999 [Beneficiario 999999999] Fechar

|                                         |                    |                                             |            |                 |               |            | 1 |
|-----------------------------------------|--------------------|---------------------------------------------|------------|-----------------|---------------|------------|---|
|                                         | Volume<br>Aprovedo | Access em Access con<br>Execução Access con |            | do<br>oncluidas | lotal         |            |   |
|                                         |                    | N                                           | N41        | N               | N#1           |            |   |
| fones de honnação                       | 99 999.9           | 99 999                                      | 99 999     | 99 999          | 55 555        | 99 999.9   |   |
| Hone de honneças (Honino laboral):      | 99 999.9           | 50 500                                      | 99 999     | 20 222          | <b>30 330</b> | 99 999.9   |   |
| Hone de Forração (Honino Pós - Isboni): | 999 999.99         | <b>30 335</b>                               | 99 999     | 20 220          | SS 335        | 999 999.99 |   |
| foner de Consultona                     | 99 999             | 99 999                                      | 99 999     | 50 555          | 30 333        | 22 222     |   |
| i otal:                                 | 9999 9999 99       | 999 999.99                                  | 999 999.99 | 999 999.99      | 999 999.99    | 999 999.99 |   |
|                                         |                    |                                             |            |                 |               |            |   |

Ecrã de consulta que permite visualizar toda a informação inserida até aqui relativa ao **número de formandos** (aprovados e realizados, segmentados por níveis de qualificação) e à **organização da formação** (volume aprovado e volume realizado das ações em execução e concluídas, segmentado por horas de formação (laboral e pós laboral) e por horas de consultoria.

O único campo editável neste ecrã é a seleção da temática. A entidade promotora deverá escolher a temática cuja informação pretende visualizar.

# Ecrã N.º 6 - Submissão

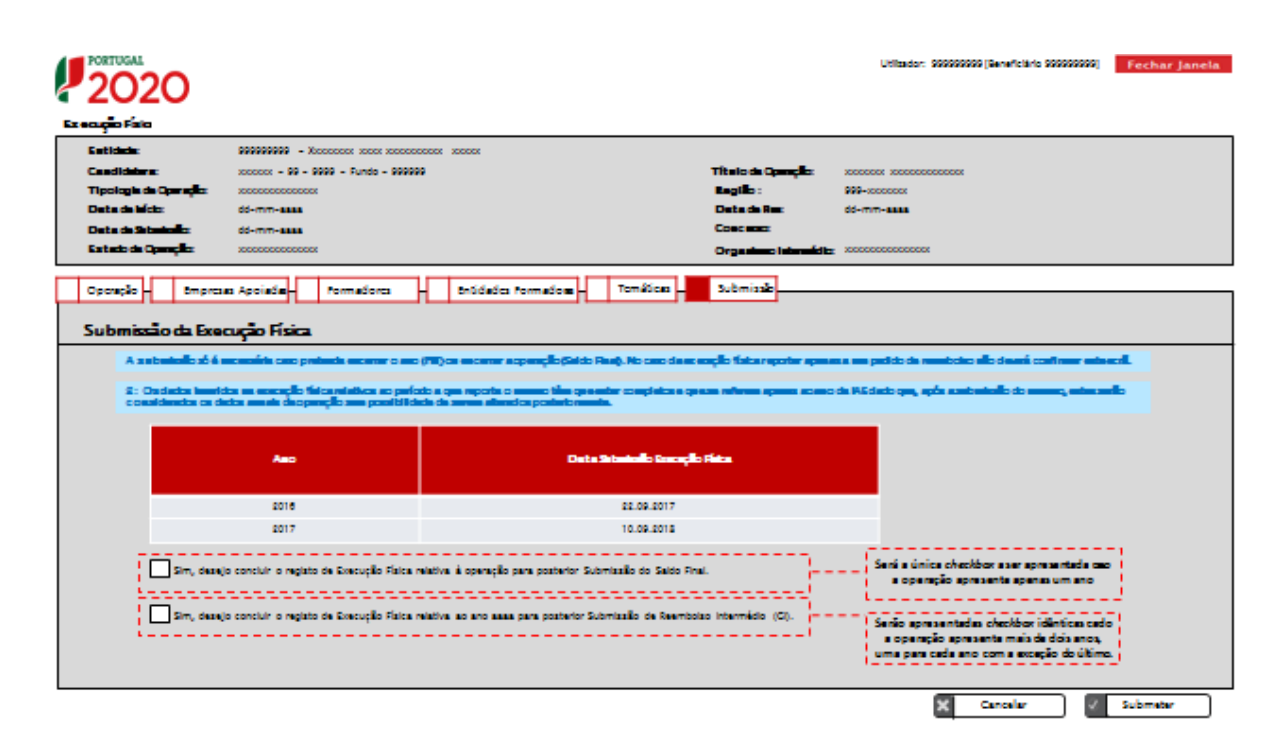

Esta funcionalidade aplica-se exclusivamente aos reembolsos específicos "PRI – Pedido de Reembolso Intermédio" e "PS – Pedido de Saldo". Se estiver numa destas situações, neste ecrã o beneficiário poderá assinalar que concluiu o registo da informação relativa à execução física do ano transato, para posterior submissão do IAE respetivo, ou, se for caso disso, do Pedido de Saldo. A entidade procede, então, à submissão do formulário no Balcão 2020, após ter sido verificado o seu correto preenchimento.

Caso a operação decorra em apenas um ano será disponibilizada apenas uma checkbox, indicando que a informação registada se encontra completa, não podendo sofrer posteriores alterações. Caso contrário será disponibilizada uma checkbox por cada ano da operação, sendo que para cada um, com exceção do último, a informação registada será associada ao IAE respetivo.

A opção de submissão (funcionalidade "Confirmar") apenas será disponibilizada quando o formulário não apresentar erros de preenchimento e toda a informação obrigatória estiver devidamente preenchida.

A submissão da candidatura só é passível de ser efetuada por um superutilizador da entidade beneficiária e após a inserção das credenciais da Autoridade Tributária da própria entidade.

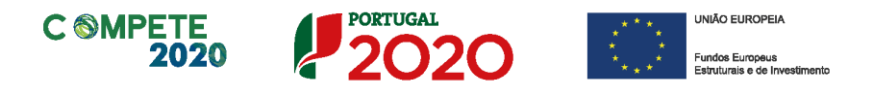

A Operação "Submeter" altera o estado do formulário de execução física para "Submetido", surgindo uma mensagem no ecrã com a indicação de que o reporte de execução física foi submetido com sucesso.

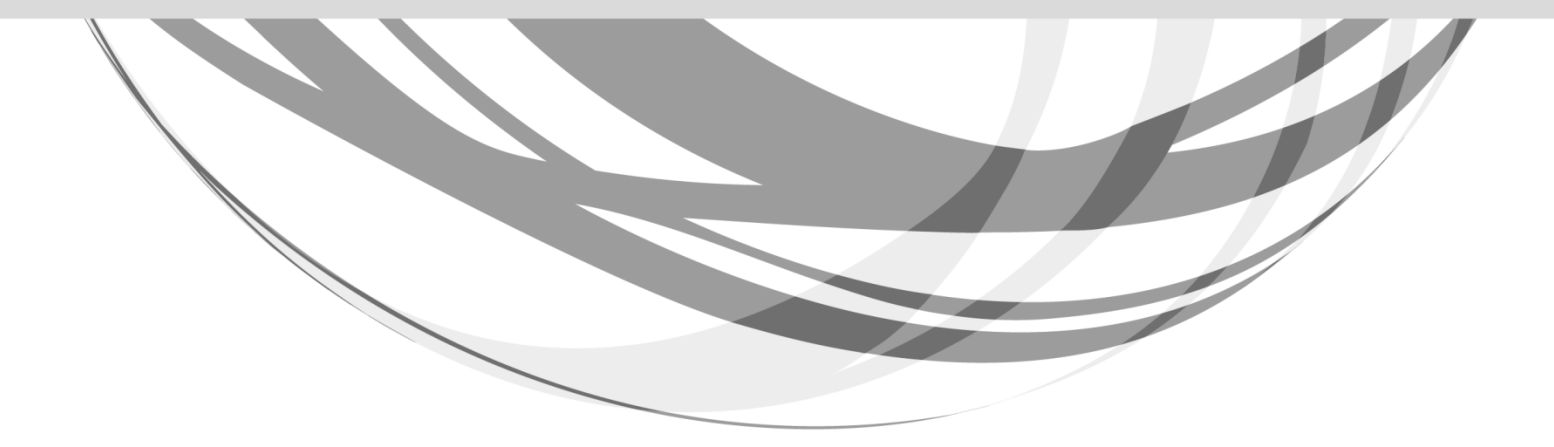